# **CLUSTERED DATA ONTAP ADMINISTRATION, 8.2 UPDATE PART 1 SETUP**

#### EXERCISE

In this exercise, you configure a two-node cluster called cluster1, investigate changes in licensing and create a new single-node cluster called cluster2.

**NOTE:** This is a simulated environment. The clustered Data ONTAP 8.2 vsims are not high-availability (HA) pairs. This is not a supported configuration. The only non-high-availability configuration that is supported is a single-node cluster.

# FEATURED NETAPP PRODUCTS

- Clustered Data ONTAP 8.2
- NetApp OnCommand System Manager

#### **KEY FEATURES TO DEMONSTRATE**

- RAID 4 and RAID-DP technology
- Licensing
- Single-node clusters

#### **HIGH-LEVEL VALUE PROPOSITION**

- Clustered Data ONTAP 8.2 provides a feature-rich environment that is often the best fit for customers.
- Clustered Data ONTAP 8.2 lets you configure a single node as a cost-efficient cluster for small workloads.

#### **OBJECTIVES**

By the end of this exercise, you should be able to:

- Install OnCommand System Manager
- Create a cluster
- Add the cluster to NetApp OnCommand System Manager
- Join a node to the cluster
- Manage licenses in Data ONTAP 8.2
- Create a data aggregate
- Create a single-node cluster
- Add the single-node cluster to NetApp OnCommand System Manager

#### **EXERCISE ENVIRONMENT**

This environment consists of:

- (1) Windows Server 2012 Active Directory
- (2) Two-node cluster: cluster1
- (3) Single-node cluster: cluster2

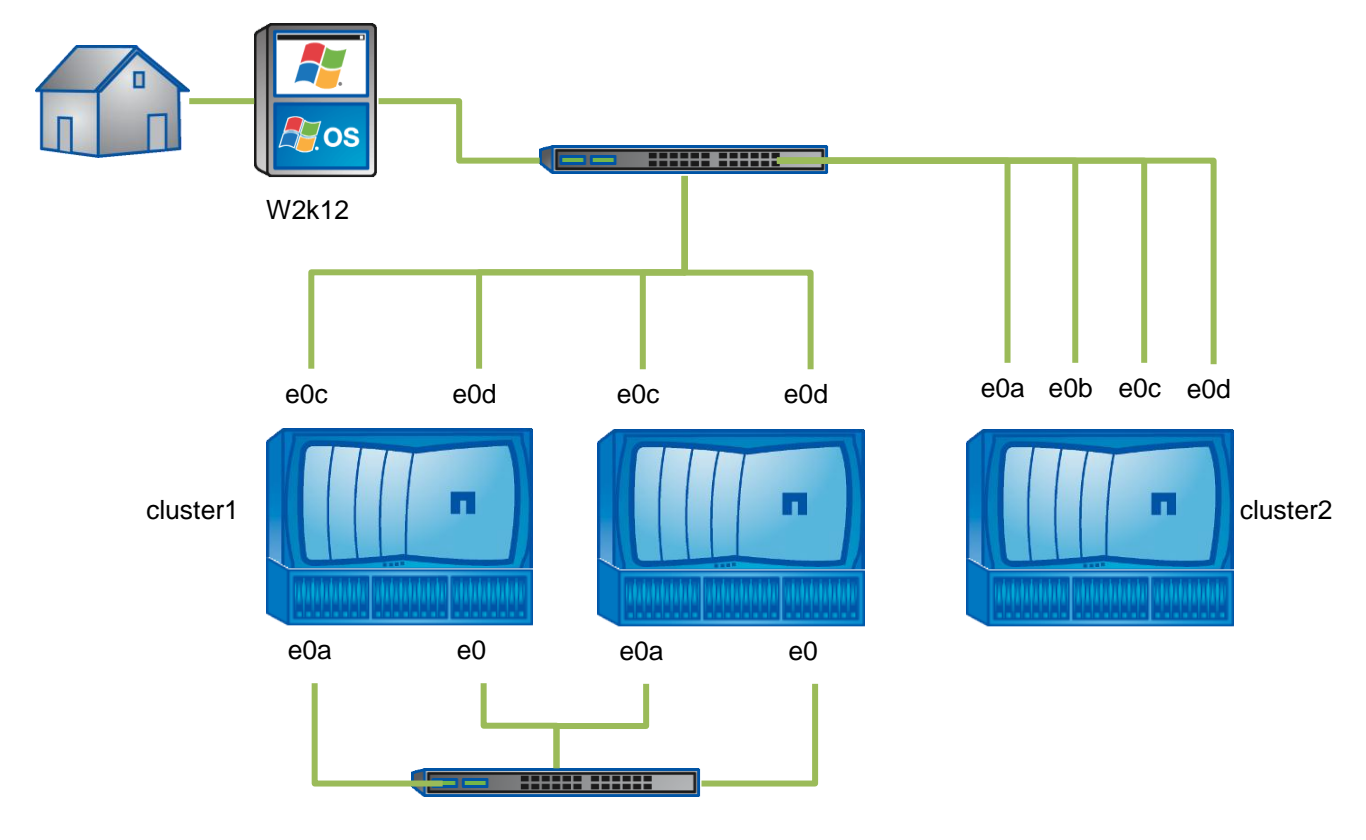

| Host Name   | IP Address(es) | Username      | Password  |  |
|-------------|----------------|---------------|-----------|--|
| w2k12       | 192.168.0.11   | Administrator | Netapp123 |  |
| cluster1    | 192.168.0.101  | admin         | Netapp123 |  |
| cluster1-01 | 192.168.0.91   | admin         | Netapp123 |  |
| cluster1-02 | 192.168.0.92   | admin         | Netapp123 |  |
| cluster2    | 192.168.0.102  | admin         | Netapp123 |  |
| cluster2-01 | 192.168.0.93   | admin         | Netapp123 |  |

**NOTE:** This table lists only the lab components. Please refer to the tasks that follow for the detailed steps.

### TASK 1: INSTALL ONCOMMAND SYSTEM MANAGER

In this task, you install OnCommand System Manager on your Windows Server.

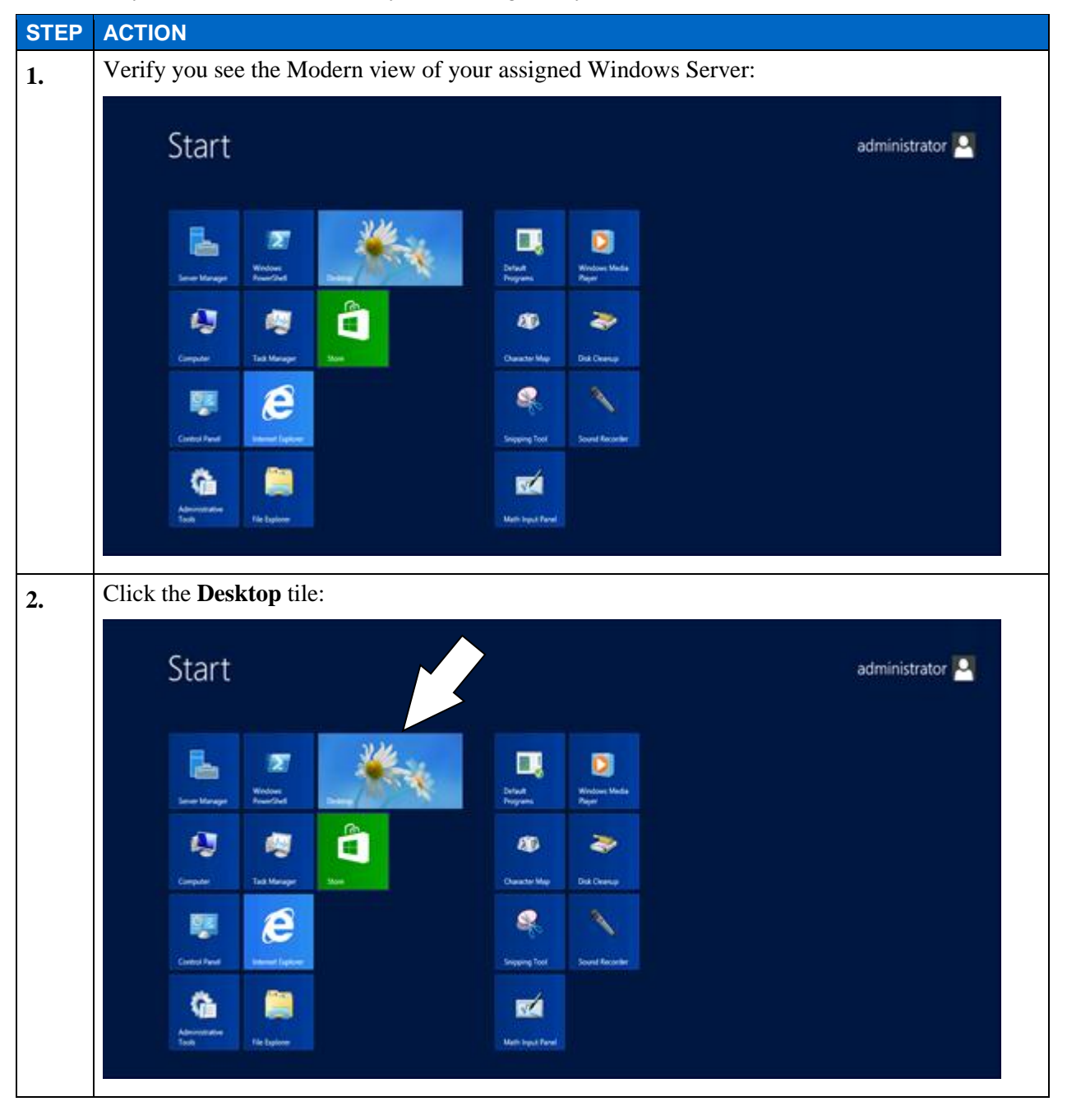

| STEP | ACTION                                                                   |          |
|------|--------------------------------------------------------------------------|----------|
| 3.   | Verify that you see the administrator's desktop:                         |          |
|      |                                                                          |          |
|      | Regulation                                                               |          |
|      |                                                                          |          |
|      |                                                                          |          |
|      | putty                                                                    |          |
|      |                                                                          |          |
|      |                                                                          |          |
|      |                                                                          |          |
|      |                                                                          |          |
|      |                                                                          |          |
|      |                                                                          |          |
|      |                                                                          |          |
|      |                                                                          |          |
|      |                                                                          |          |
|      |                                                                          | 1:56 PM  |
|      |                                                                          | /28/2013 |
| 4.   | On your Windows Server's desktop, double-click the CourseFiles shortcut: |          |
|      |                                                                          |          |
|      |                                                                          |          |
|      | CourseFiles                                                              |          |
| 5    | Verify the C: \CourseFiles directory opens:                              |          |
| 5.   |                                                                          | x        |
|      | File         Home         Share         View         Manage              | v 📀      |
|      | (c) (c) → Computer → Local Disk (C:) → CourseFiles                       | ٩        |
|      | Favorites     Name     Date modified     Type     Size                   |          |
|      | Desktop Licenses 2/2//2013 2/33 PM Text Document TKB                     |          |
|      | I Recent places                                                          |          |
|      | Documents                                                                |          |
|      | Music  Pictures                                                          |          |
|      | Videos Videos                                                            |          |
|      | Computer                                                                 |          |
|      |                                                                          |          |
|      | Network                                                                  |          |
|      |                                                                          |          |
|      |                                                                          |          |
|      |                                                                          |          |
|      |                                                                          |          |
|      |                                                                          |          |
|      | 2 items 1 item selected 10.4 MB                                          |          |
| 6.   | Double-click sysmgr-setup-2-2-win.exe.                                   |          |

E1-4 Clustered Data ONTAP Administration, 8.2 Update Part 1 Setup

| STEP | ACTION                                                                                                    |  |  |  |  |  |  |  |  |
|------|----------------------------------------------------------------------------------------------------|--|--|--|--|--|--|--|--|
| 7.   | Verify the NetApp OnCommand System Manager Setup Wizard appears:                                                                                                    |  |  |  |  |  |  |  |  |
|      | NetApp OnCommand System Manager 2.2 Setup                                                                                                    |  |  |  |  |  |  |  |  |
|      | Welcome to the NetApp<br>OnCommand System Manager 2.2<br>Setup Wizard                                                                                                    |  |  |  |  |  |  |  |  |
|      | This wizard will guide you through the installation of NetApp<br>OnCommand System Manager 2.2 (Version: 2.2.0).                                                                                                    |  |  |  |  |  |  |  |  |
|      | To continue, click Next                                                                                                    |  |  |  |  |  |  |  |  |
|      |                                                                                                    |  |  |  |  |  |  |  |  |
|      |                                                                                                    |  |  |  |  |  |  |  |  |
|      |                                                                                                    |  |  |  |  |  |  |  |  |
|      | NetApp                                                                                                    |  |  |  |  |  |  |  |  |
|      | Next > Cancel                                                                                                    |  |  |  |  |  |  |  |  |
| 8.   | Click <b>Next</b> to start the wizard.                                                                                                    |  |  |  |  |  |  |  |  |
| 0.   | Accept the default installation location and click <b>Next</b> :                                                                                                    |  |  |  |  |  |  |  |  |
| 9.   |                                                                                                    |  |  |  |  |  |  |  |  |
|      | Choose Install Location                                                                                                    |  |  |  |  |  |  |  |  |
|      | Choose the folder in which to install NetApp UnCommand System Manager 2.2.                                                                                                    |  |  |  |  |  |  |  |  |
|      | Setup will Install NetApp OnCommand System Manager 2.2 in the following folder. To install in<br>a different folder, click Browse and select another folder. Click Next to continue.                                                                    |  |  |  |  |  |  |  |  |
|      |                                                                                                    |  |  |  |  |  |  |  |  |
|      | Destination Folder                                                                                                    |  |  |  |  |  |  |  |  |
|      | C:\Program Files\NetApp\OnCommand System Manager Browse Browse                                                                                                    |  |  |  |  |  |  |  |  |
|      | Space required: 46.6MB<br>Space available: 25.1GB                                                                                                    |  |  |  |  |  |  |  |  |
|      | NetApp OnCommand System Manager 2.2                                                                                                    |  |  |  |  |  |  |  |  |
|      | < Back     Next >   Cancel                                                                                                    |  |  |  |  |  |  |  |  |
| 10.  | Select Automatically select port number:                                                                                                    |  |  |  |  |  |  |  |  |
| 200  | NetApp OnCommand System Manager 2.2 Setup                                                                                                    |  |  |  |  |  |  |  |  |
|      | Web Server           NetApp OnCommand System Manager 2.2 will install a Jetty web server.                                                                                                    |  |  |  |  |  |  |  |  |
|      | NetApp OnCommand System Manager 2.2 uses a local web server to provide services that require access to multiple storage systems.                                                                                                    |  |  |  |  |  |  |  |  |
|      | For security purposes and ease of use, NetApp OnCommand System Manager 2.2<br>automatically chooses a free ephemeral port; however, you can set a specific port. This may<br>assist in identifying a port number during your security audit procedures. |  |  |  |  |  |  |  |  |
|      | Automatically select port number                                                                                                    |  |  |  |  |  |  |  |  |
|      | Recommended not to use well known ports (0 - 1023) and use free port range<br>between 1024 - 65535                                                                                                    |  |  |  |  |  |  |  |  |
|      | Port: (1024-65535)                                                                                                    |  |  |  |  |  |  |  |  |
|      | NetApp OnCommand System Manager 2.2                                                                                                    |  |  |  |  |  |  |  |  |
|      | < <u>Back</u> <u>Next&gt;</u> Cancel                                                                                                    |  |  |  |  |  |  |  |  |
|      |                                                                                                    |  |  |  |  |  |  |  |  |

E1-5 Clustered Data ONTAP Administration, 8.2 Update Part 1 Setup

| STEP | ACTION                                                                      |  |  |  |  |  |
|------|-----------------------------------------------------------------------------|--|--|--|--|--|
| 11.  | Click Next.                                                                 |  |  |  |  |  |
| 12.  | After installation, verify that the install completed successfully:         |  |  |  |  |  |
|      | NetApp OnCommand System Manager 2.2 Setup                                   |  |  |  |  |  |
|      | Completing the NetApp<br>OnCommand System Manager 2.2<br>Setup Wizard       |  |  |  |  |  |
|      | NetApp OnCommand System Manager 2.2 has been installed<br>on your computer. |  |  |  |  |  |
|      |                                                                             |  |  |  |  |  |
|      |                                                                             |  |  |  |  |  |
|      | NetApp                                                                      |  |  |  |  |  |
|      | < <u>Back</u> Einish Cancel                                                 |  |  |  |  |  |
| 10   | Click <b>Finish</b>                                                         |  |  |  |  |  |
| 13.  |                                                                             |  |  |  |  |  |

### **TASK 2: CREATE A CLUSTER**

In this task, you log in to your assigned node 1 and create a cluster. Your node 1 is in the state immediately after disk initialization. Cluster interconnect switches have been configured and cabled to the appropriate ports for this node. In order to provide remote access, this node has been configured with a node management logical interface (LIF). You use the LIF to initiate a Secure Shell (SSH) session with node 1.

| STEP | ACTION                                                                                                    |  |  |  |  |  |
|------|----------------------------------------------------------------------------------------------------|--|--|--|--|--|
| 1.   | On your Windows desktop, double-click the link to PuTTY icon:                                                                                                    |  |  |  |  |  |
|      | putty                                                                                                    |  |  |  |  |  |
| 2.   | Verify that the PuTTY Configuration dialog appeared:                                                                                                    |  |  |  |  |  |
|      | Putty Configuration       Category:       Session       Basic options for your Put TY session       Specify the destination you want to connect to       Host Name (or IP address)     Pot       Bell     Pot       Features     Ornection type:       Window     Raw     Lend       Appearance     Save or delete a stored session       Selection     Default Settings       Colours     Default Settings       Cluster 201-mgmt     Save       Delat     Default Settings       Close window on egit:     Only on clean exit       About     Ippen |  |  |  |  |  |
| 3.   | Under Saved Sessions, select the cluster1-01-mgmt saved session:                                                                                                    |  |  |  |  |  |
|      | Outstand       Savgd Sessions         Selection                                                                                                    |  |  |  |  |  |

| STEP           | ACTION                                                                                                    |  |  |  |  |
|----------------|----------------------------------------------------------------------------------------------------|--|--|--|--|
| 4.             | Click Load:                                                                                                    |  |  |  |  |
| 4.<br>5.<br>6. | Putty Configuration         Image: Series       Description for your PutTy' series         Image: Series       Description for your PutTy' series         Image: Series       Description         Image: Series       Description       Description         Image: Series       Description       Description         Image: Series       Description       Description         Image: Series       Desco |  |  |  |  |
| 7.             | Click <b>Yes</b> to confirm the SSH fingerprint key.                                                                                                    |  |  |  |  |
| 8.             | Verify that you see the login prompt.                                                                                                    |  |  |  |  |
|                | login as:                                                                                                    |  |  |  |  |
| 9.             | At the login prompt, type admin.                                                                                                    |  |  |  |  |
| 10.            | The admin login account does not have a password assigned to it yet. Press <b>Enter</b> .                                                                                                    |  |  |  |  |
| 11.            | Verify that you see the command prompt.                                                                                                    |  |  |  |  |
|                | cluster1-01::>                                                                                                    |  |  |  |  |
| 12.            | Start the cluster setup wizard:                                                                                                    |  |  |  |  |
|                | cluster1-01::> cluster setup                                                                                                    |  |  |  |  |

| STEP | ACTION                                                                                                    |  |  |  |
|------|----------------------------------------------------------------------------------------------------|--|--|--|
| 13.  | In response to the question "Do you want to create a new cluster or join an existing cluster," enter <b>create</b> to create a cluster for the first node.                                                                                                    |  |  |  |
| 14.  | In the response to the question "Do you intend for this node to be used as a single node cluster," enter <b>no</b> for this cluster will be a multiple node cluster.                                                                                          |  |  |  |
| 15.  | Verify the default values for the cluster interconnect:                                                                                                    |  |  |  |
|      | Private cluster network ports [e0a,e0b].                                                                                                    |  |  |  |
|      | Cluster port MTU values will be set to 1500.                                                                                                    |  |  |  |
|      | <b>NOTE</b> : The exercise environment is a simulated environment. If you use physical hardware, these values are different. For details about recommended cluster interconnect ports and MTU sizes, see the NetApp Support site (http://support.netapp.com). |  |  |  |
| 16.  | In response to the question "do you want to use these defaults," enter <b>yes</b> .                                                                                                    |  |  |  |
| 17.  | At step 1 of 5, enter the cluster name cluster1.                                                                                                    |  |  |  |
|      | <b>NOTE</b> : Cluster names in clustered Data ONTAP are case-sensitive. "Cluster1" is not the same as "cluster1."                                                                                                    |  |  |  |
| 18.  | Enter the cluster base license code: ETYYFLXUQUMADFAAAAAAAAAAAAAAAAAA                                                                                                    |  |  |  |
|      | <b>NOTE</b> : You can also cut and paste the license code from Licenses.txt in C:\CourseFiles.<br>Look for the cluster base license code for cluster1. If you mistype the license code, the setup script will continue to prompt you for the correct code.    |  |  |  |
| 19.  | At step 2 of 5, enter the CIFS license: KCBNKHHTVDDCMAOZFAAAAAAAAAAAA                                                                                                    |  |  |  |
|      | <b>NOTE</b> : You can also cut and paste the license code from Licenses.txt in C:\CourseFiles.<br>Look for the CIFS license code for cluster1-01.                                                                                                    |  |  |  |
| 20.  | On prompt "Enter an additional license key," press <b>Enter</b> to indicate that you are finished adding license codes.                                                                                                    |  |  |  |
| 21.  | At step 3 of 5, enter a password for the cluster administrator (admin) account.                                                                                                    |  |  |  |
|      | For example, you can use <b>Netapp123</b> .                                                                                                    |  |  |  |
| 22.  | Enter the password again.                                                                                                    |  |  |  |
| 23.  | Press Enter to select the default cluster management interface port: e0c                                                                                                    |  |  |  |
| 24.  | Enter this IP address for the cluster management interface: 192.168.0.101                                                                                                    |  |  |  |
| 25.  | Enter this network mask for the cluster management interface: 255.255.255.0                                                                                                    |  |  |  |
| 26.  | Enter this default gateway for the cluster management interface: <b>192.168.0.1</b>                                                                                                    |  |  |  |
| 27.  | Enter this Domain Name System (DNS) domain name: learn.netapp.local                                                                                                    |  |  |  |
| 28.  | Enter this name server IP address: 192.168.0.11                                                                                                    |  |  |  |
| 29.  | At step 4 of 5, note the statement about storage failover (SFO).                                                                                                    |  |  |  |
|      | Because this is not a high-availability system, it will not use SFO.                                                                                                    |  |  |  |

E1-9 Clustered Data ONTAP Administration, 8.2 Update Part 1 Setup

| STEP | ACTION                                                                                                    |  |  |  |  |  |
|------|----------------------------------------------------------------------------------------------------|--|--|--|--|--|
| 30.  | At step 5 of 5, in the text box, enter the location of the controller.                                                                                                    |  |  |  |  |  |
|      | <b>NOTE:</b> You should enter the physical address of the storage system, because NetApp Global Support uses this information for delivering parts. For this educational environment, you can enter anything value.                                                                                                    |  |  |  |  |  |
| 31.  | Press Enter to select the default node management interface port: e0c                                                                                                    |  |  |  |  |  |
| 32.  | Press Enter to use the defined IP address, 192.168.0.91, for this node.                                                                                                    |  |  |  |  |  |
|      | <b>NOTE:</b> The node management interface was set when the lab environment was prepared.                                                                                                    |  |  |  |  |  |
| 33.  | Press Enter to use the defined network mask, 255.255.255.0, for this node.                                                                                                    |  |  |  |  |  |
| 34.  | Enter this default gateway for the cluster management interface: 192.168.0.1                                                                                                    |  |  |  |  |  |
| 35.  | This completes the cluster setup wizard. Verify you now see the cluster shell prompt: cluster1::>                                                                                                    |  |  |  |  |  |
| 36.  | Close the PuTTY session for the node management LIF.<br>You can now use SSH to log in to the cluster management port from another PuTTY session.                                                                                                    |  |  |  |  |  |
| 37.  | Click the icon to open another PuTTY window:                                                                                                    |  |  |  |  |  |
| 38.  | Verify that the PuTTY Configuration dialog appears:         Image: Category:       PutTY Configuration         Image: Category:       Basic options for your PuTTY session         Image: Category:       Basic options for your PuTTY session         Image: Category:       Basic options for your PuTTY session         Image: Category:       Basic options for your PuTTY session         Image: Category:       Basic options for your PuTTY session         Image: Category:       Specify the destination you want to connect to hot the gene (or IP address)         Image: Category:       Connection type:         Image: Category:       Connection type:         Image: Category:       Connection type:         Image: Category:       Connection type:         Image: Category:       Connection type:         Image: Category:       Category:         Image: Category:       Category:         Image: Category:       Category:         Image: Category:       Category:         Image: Category:       Category:         Image: Category:       Category:         Image: Category:       Category:         Image: Category:       Category:         Image: Category:       Category:         Image: Category:       Category:         Image: Cate |  |  |  |  |  |

| STEP | ACTION                                                                                                    |
|------|----------------------------------------------------------------------------------------------------|
| 39.  | Enter the IP address of the cluster management LIF: <b>192.168.0.101</b>                                                                                                    |
|      | Putty Configuration       X         Category:       Basic options for your PutTrY session         Session       Basic options for your PutTrY session         Features       Port         Window       Appearance         Behaviour       Raw       Iselet         Connection       Det       Segial         Default Settings       Load       connection         Data       Default Settings       Load         Proxy       Default Settings       Load         Colsuers       Default Settings       Load         Close window on egit       Delete       Dely on clean exit                                                                                                    |
| 40   | Verify that <b>SSH</b> is selected as the connection type.                                                                                                    |
| 41.  | Type a new session for this session: cluster1-mgmt                                                                                                    |
|      | PullY Configuration         Category:         Logging         Specily the destination you want to connect to         Host Name (or IP address)         Port         Bell         Connection type:         Privation         Appearance         Behaviour         Sector to the stored session         Saved Sessions         Connection         Default Settings         Connection         Default Settings         Connection         Default Settings         Connection         Default Settings         Connection         Default Settings         Connection         Default Settings         Connection         Default Settings         Connection         Default Settings         Connection         Default Settings         Connection         Default Settings         Connection         Default Settings         Connection         Default Settings         Never         Only on clean exit         About |
| 42.  | Click Save.                                                                                                    |
| 43.  | Click <b>Open</b> to start the session.                                                                                                    |

| STEP | ACTION                                                                                                    |  |  |  |  |  |  |  |
|------|----------------------------------------------------------------------------------------------------|--|--|--|--|--|--|--|
| 44.  | Verify the PuTTY Security Alert dialog box appears (your SSH fingerprint might differ from                               |  |  |  |  |  |  |  |
|      | this one):                                                                                                    |  |  |  |  |  |  |  |
|      | PuTTY Security Alert                                                                                                    |  |  |  |  |  |  |  |
|      | Yes       No         Cancel                                                                                              |  |  |  |  |  |  |  |
|      |                                                                                                    |  |  |  |  |  |  |  |
|      | If you don't see the security alert, then you might have entered an incorrect IP address either at (step 24 or step 39). |  |  |  |  |  |  |  |
| 45.  | Click <b>Yes</b> to approve the SSH fingerprint key.                                                                     |  |  |  |  |  |  |  |
| 46.  | Verify that you see the login prompt.                                                                                    |  |  |  |  |  |  |  |
|      | login as:                                                                                                    |  |  |  |  |  |  |  |
| 47.  | Authenticate as: admin                                                                                                   |  |  |  |  |  |  |  |
| 48.  | Enter the password you provided in step 21 of this task (the suggested password was Netapp123).                          |  |  |  |  |  |  |  |
| 49.  | Verify that you see the clustershell prompt:                                                                             |  |  |  |  |  |  |  |
|      | cluster1::>                                                                                                    |  |  |  |  |  |  |  |
| 50.  | Check the cluster health:                                                                                                |  |  |  |  |  |  |  |
|      | cluster1::> cluster show                                                                                                 |  |  |  |  |  |  |  |
|      | Sample output:                                                                                                    |  |  |  |  |  |  |  |
|      | Node Health Eligibility                                                                                                  |  |  |  |  |  |  |  |
|      | cluster1-01 true true                                                                                                    |  |  |  |  |  |  |  |
| 51   | Verify the version of the Data ONTAP:                                                                                    |  |  |  |  |  |  |  |
| 51.  | cluster1::> system node image show                                                                                       |  |  |  |  |  |  |  |
|      | Sample output:                                                                                                    |  |  |  |  |  |  |  |
|      | IS IS INSTALL                                                                                                    |  |  |  |  |  |  |  |
|      | Node Image Default Current Version Date                                                                                  |  |  |  |  |  |  |  |
|      |                                                                                                    |  |  |  |  |  |  |  |
|      | cluster1-01 image1 true true 8.2X15 -                                                                                    |  |  |  |  |  |  |  |

# TASK 3: ADD THE CLUSTER TO ONCOMMAND SYSTEM MANAGER

In this task, you add your cluster management port to the local hosts file, launch System Manager, and add your newly created cluster.

**NOTE**: For more details about configuring a storage system with System Manager, see the *Clustered Data ONTAP Administration* course.

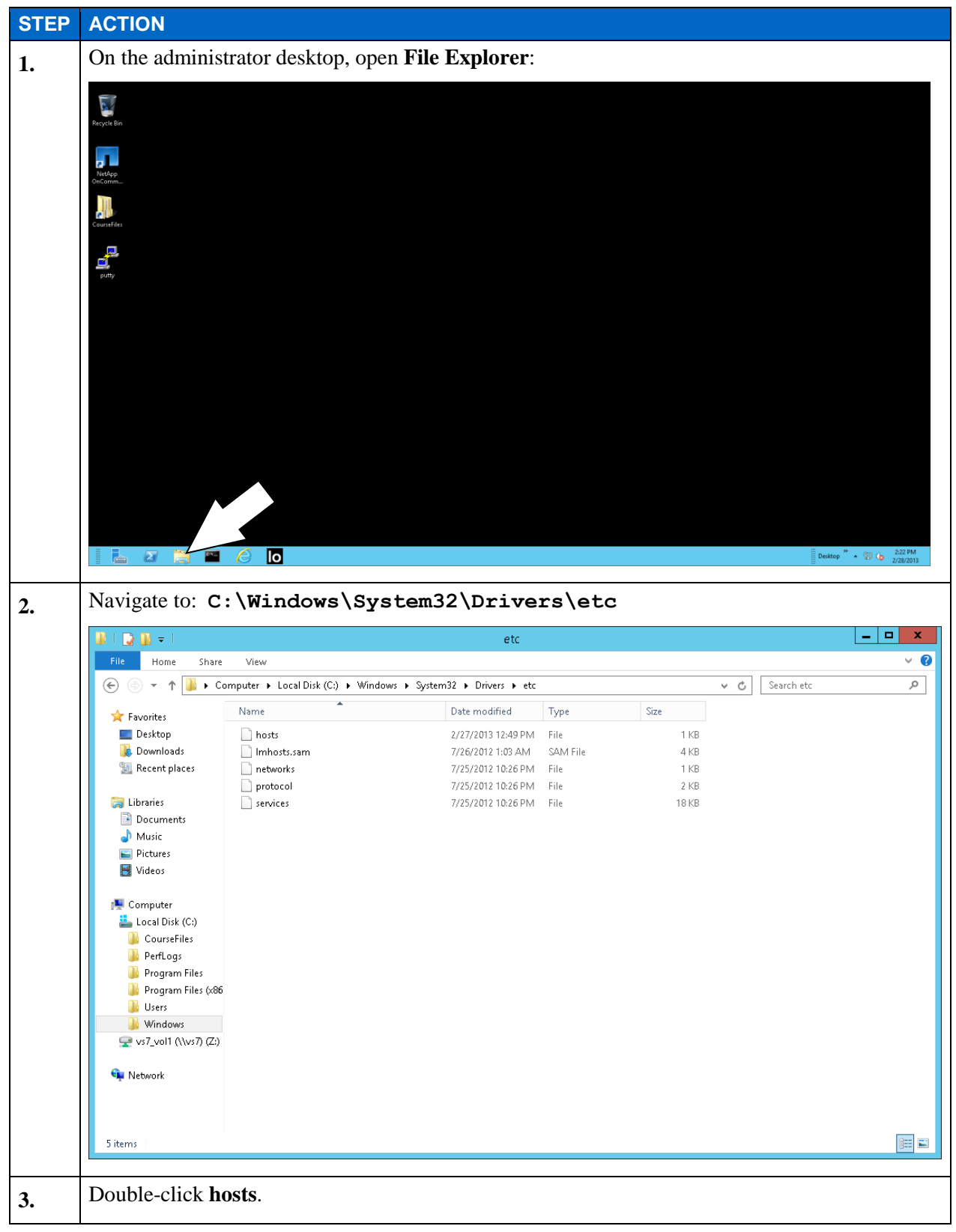

E1-13 Clustered Data ONTAP Administration, 8.2 Update Part 1 Setup

| STEP | ACTION                                                                           |  |  |  |  |  |
|------|----------------------------------------------------------------------------------|--|--|--|--|--|
| 4.   | Verify that the operation dialog appears.                                        |  |  |  |  |  |
|      | How do you want to open this file?                                               |  |  |  |  |  |
|      | Default Host Application                                                         |  |  |  |  |  |
|      | internet Explorer                                                                |  |  |  |  |  |
|      | Notepad                                                                          |  |  |  |  |  |
|      | 🧭 Paint                                                                          |  |  |  |  |  |
|      | Vindows Media Player                                                             |  |  |  |  |  |
|      | Windows Photo Viewer                                                             |  |  |  |  |  |
| 5.   | Select Notepad to open the hosts file in this tool.                              |  |  |  |  |  |
| 6.   | Append to the end of the file the following information:                         |  |  |  |  |  |
|      | cluster_management_LIF_IP_address cluster_name                                   |  |  |  |  |  |
|      | Specifically, you should enter:                                                  |  |  |  |  |  |
|      | 192.168.0.101 cluster1                                                           |  |  |  |  |  |
| 7.   | Save the file.                                                                   |  |  |  |  |  |
| 8.   | Exit Notepad.                                                                    |  |  |  |  |  |
| 9.   | Close File Explorer.                                                             |  |  |  |  |  |
| 10.  | On your Windows Server desktop, double-click the NetApp OnCommand System Manager |  |  |  |  |  |
|      | icon.                                                                            |  |  |  |  |  |
|      |                                                                                  |  |  |  |  |  |
|      |                                                                                  |  |  |  |  |  |
|      | OnComman                                                                         |  |  |  |  |  |
|      | d System<br>Manager 2.2                                                          |  |  |  |  |  |
|      |                                                                                  |  |  |  |  |  |

| STEP | ACTION                                          |                     |                |               |             |           |     |  |
|------|-------------------------------------------------|---------------------|----------------|---------------|-------------|-----------|-----|--|
| 11.  | Verify that System Ma                           | nager launches      | s:             |               |             |           |     |  |
|      |                                                 |                     | _ □            | x             |             |           |     |  |
|      | (→) (→) In http://127.0.0.1:62089/7sid=395296:  |                     |                |               |             |           |     |  |
|      | Help      Support                               |                     |                |               |             | NetA      | pp. |  |
|      | Home                                            |                     |                |               |             |           |     |  |
|      | PLogin PDiscover Remove SRefresh                |                     |                |               |             |           |     |  |
|      | Storage system name 🔺 Address                   | Status              | Туре           | Version       | Model       | System ID |     |  |
|      |                                                 |                     |                |               |             |           |     |  |
|      |                                                 |                     |                |               |             |           |     |  |
|      |                                                 |                     |                |               |             |           |     |  |
|      |                                                 |                     |                |               |             |           |     |  |
|      |                                                 |                     |                |               |             |           |     |  |
|      |                                                 |                     |                |               |             |           |     |  |
|      |                                                 |                     |                |               |             |           |     |  |
|      |                                                 |                     |                |               |             |           |     |  |
|      |                                                 |                     |                |               |             |           |     |  |
|      |                                                 |                     |                |               |             |           |     |  |
|      |                                                 |                     |                |               |             |           |     |  |
|      |                                                 |                     |                |               |             |           |     |  |
|      |                                                 |                     |                |               |             |           |     |  |
|      |                                                 | •1                  |                | (1, 1)        | ·4 0 4      | 24        |     |  |
| 12.  | Click Add, which asso                           | clates the new      | storage system | n (cluster I) | with System | Manager:  |     |  |
|      |                                                 |                     |                |               |             |           |     |  |
|      | (C) (C) http://127.0.0                          | 1:62089/?sid=395296 |                | NetApp OnComm | and Syst ×  |           |     |  |
|      | Tools * Help *                                  |                     |                |               |             |           |     |  |
|      | W Help Support                                  |                     |                |               |             |           |     |  |
|      | Home                                            |                     |                |               |             |           |     |  |
|      |                                                 |                     |                |               |             |           |     |  |
|      | 🚱 Login 🔑 Discover   🗟 Add 🔀 Remove   🖏 Refresh |                     |                |               |             |           |     |  |
|      | Storage system name 🔺                           | Addres              | Status         |               | Туре        |           |     |  |
|      |                                                 | $\sim$              |                |               |             |           |     |  |
|      |                                                 |                     |                |               |             |           |     |  |

| STEP | ACTION                                                                                                    |                                             |                                    |                |           |       |           |
|------|----------------------------------------------------------------------------------------------------|---------------------------------------------|------------------------------------|----------------|-----------|-------|-----------|
| 13.  | Verify the Add                                                                                                    | Verify the Add a System dialog box appears. |                                    |                |           |       |           |
|      | Image: http://127.0.0.1:55147/?sid=1990203284352384714539086077926 P < ≧ C Image: NetApp OnCommand Syst ×         Tools < Help          @ Help & Support         Image: NetApp |                                             |                                    |                |           |       |           |
|      | Storage system name                                                                                                    | Address                                     | Status                             | Туре           | Version   | Model | System ID |
|      |                                                                                                    |                                             | Add a System<br>Host Name<br>— 👿 M | or IP Address: | Add Cance |       |           |

| STEP | ACTION                                                                           |                                                                                                    |                       |                           |                     |      |       |
|------|----------------------------------------------------------------------------------|----------------------------------------------------------------------------------------------------|-----------------------|---------------------------|---------------------|------|-------|
| 14.  | In the Host Nat<br>192.168.0.1                                                   | In the Host Name or IP Address text box, enter the IP address of the cluster management LIF: 192.168.0.101 |                       |                           |                     |      |       |
|      | Image: http://127.       Tools ×     Help ×       Image: Help Support       Home | <b>0.0.1</b> :55147/?sid=19902                                                                             | 20328435238471453900  | 36077926 🔎 - 🗟 C 🛛        | NetApp OnCommand Sy | st × | n ★ Ø |
|      | Discover                                                                         | Add × Remove                                                                                               | 🕄 Refresh             |                           |                     |      |       |
|      |                                                                                  |                                                                                                    | Add a Syste<br>Host N | em<br>lame or IP Address: | 92.168.0.101        |      |       |

| STEP | ACTION                                                                                                    |
|------|----------------------------------------------------------------------------------------------------|
| 15.  | Click the <b>More</b> button, expanding the dialog box:                                                                         |
|      |                                                                                                    |
|      | (⇐) (↔) 🖬 http://127.0.0.1:55147/?sid=1990203284352384714539086077926 🔎 - 🖹 C 🖪 NetApp OnCommand Syst ×                         |
|      | Tools * Help *  WetApp NetApp                                                                                                   |
|      | Home                                                                                                    |
|      |                                                                                                    |
|      | Image: Storage system name Address       Status       Type       Version       Model       System ID                            |
|      |                                                                                                    |
|      |                                                                                                    |
|      | Add a System                                                                                                    |
|      | Host Name or IP Address: 192.168.0.101                                                                                          |
|      | More                                                                                                    |
|      | SNMP Community: public                                                                                                    |
|      | Version: v2c                                                                                                    |
|      | Credentials                                                                                                    |
|      | Password:                                                                                                    |
|      |                                                                                                    |
|      | Add Cancel                                                                                                    |
|      |                                                                                                    |
|      |                                                                                                    |
|      |                                                                                                    |
| 16.  | Select the Credentials button:                                                                                                  |
|      |                                                                                                    |
|      | ( → In http://127.0.0.1:55147/?sid=1990203284352384714539086077926 P - 2 C In NetApp OnCommand Syst × (n ☆ 33<br>Tools - Help - |
|      | WetApp                                                                                                    |
|      | Home                                                                                                    |
|      |                                                                                                    |
|      | Storage system name A Address Status Type Version Model System ID                                                               |
|      |                                                                                                    |
|      |                                                                                                    |
|      | Add a System                                                                                                    |
|      | Host Name or IP Address: 192.168.0.101                                                                                          |
|      |                                                                                                    |
|      | Community: public                                                                                                    |
|      | Version: v2c                                                                                                    |
|      | Credentials                                                                                                    |
|      | Passw                                                                                                    |
|      |                                                                                                    |
|      | Add Cancel                                                                                                    |
|      |                                                                                                    |
|      |                                                                                                    |
|      |                                                                                                    |

E1-18 Clustered Data ONTAP Administration, 8.2 Update Part 1 Setup

| STEP | ACTION                                                                                                    |                                                       |                                                                                                    |                    |               |           |
|------|----------------------------------------------------------------------------------------------------|-------------------------------------------------------|----------------------------------------------------------------------------------------------------|--------------------|---------------|-----------|
| 17.  | Authenticate as a                                                                                                    | dmin with the                                         | password you                                                                                                    | ı provided in St   | ep 21 of Task | 2:        |
|      | Comparison of the second second secon | :55147/?sid=199020328435238<br>Add × Remove S Refresh | 4714539086077926 🔎 - 🕿                                                                                                    | C NetApp OnCommand | I Syst ×      | ←   ×     |
|      | Storage system name 🔺 🗛                                                                                                    | ddress Status                                         | Туре                                                                                                    | Version            | Model         | System ID |
|      |                                                                                                    | A                                                     | Add a System<br>Host Name or IP Address: 192.1<br>NIP<br>Community: publi<br>Version: V2C<br>O Credentials<br>User Name: admin<br>Password: |                    | ncel          |           |
| 18.  | Click Add.                                                                                                    |                                                       |                                                                                                    |                    |               |           |

| STEP | ACTION                                                                                                  |                        |                         |                |                     |       |                     |  |
|------|----------------------------------------------------------------------------------------------------|------------------------|-------------------------|----------------|---------------------|-------|---------------------|--|
| 19.  | The cluster shou                                                                                        | ld be addec            | l to the list of        | storage syst   | ems:                |       |                     |  |
|      |                                                                                                    |                        |                         |                |                     |       |                     |  |
|      | 🕞 🕞 🔳 http://127.0.0.1:55147/7sid=1990203284352384714539086077926 🔎 – 📓 C 🔲 🖬 NetApp OnCommand Syst 🗙 💼 |                        |                         |                |                     |       |                     |  |
|      | Tools • Help •                                                                                          |                        |                         |                |                     |       | NetApp              |  |
|      | Help      Support                                                                                       |                        |                         |                |                     |       |                     |  |
|      | Home                                                                                                    |                        |                         |                |                     |       |                     |  |
|      | Login PDiscover                                                                                         | Add 🗙 Remove 🗧         | Refresh                 |                |                     |       |                     |  |
|      | Storage system name 🔺                                                                                   | Address                | Status                  | Туре           | Version             | Model | System ID           |  |
|      | 역면<br>한참 cluster1                                                                                       | 192.168.0.101          | 🥜 Up                    | Cluster        | 8.2X15 Cluster-Mode | -NA-  | -NA-                |  |
|      |                                                                                                    |                        |                         |                |                     |       |                     |  |
|      |                                                                                                    |                        |                         |                |                     |       |                     |  |
|      |                                                                                                    |                        |                         |                |                     |       |                     |  |
|      |                                                                                                    |                        |                         |                |                     |       |                     |  |
|      |                                                                                                    |                        |                         |                |                     |       |                     |  |
|      |                                                                                                    |                        |                         |                |                     |       |                     |  |
|      |                                                                                                    |                        |                         |                |                     |       |                     |  |
|      |                                                                                                    |                        |                         |                |                     |       |                     |  |
|      |                                                                                                    |                        |                         |                |                     |       |                     |  |
|      |                                                                                                    |                        |                         |                |                     |       |                     |  |
|      |                                                                                                    |                        |                         |                |                     |       |                     |  |
|      |                                                                                                    |                        |                         |                |                     |       |                     |  |
|      |                                                                                                    |                        |                         |                |                     |       |                     |  |
|      |                                                                                                    |                        |                         |                |                     |       |                     |  |
|      |                                                                                                    |                        |                         |                |                     |       |                     |  |
| 20.  | Ensure that clust                                                                                       | ter 1 is selec         | ted and click           | Login:         |                     |       |                     |  |
|      |                                                                                                    |                        |                         |                |                     |       |                     |  |
|      | Task =                                                                                                  | 0.1:55147/?sid=1990203 | 28435238471453908607792 | 6 🔎 🗕 🗖 🔽 NetA | pp OnCommand Syst 🛛 |       | 合大 \$P              |  |
|      | Help Support                                                                                            |                        |                         |                |                     |       | NetApp <sup>-</sup> |  |
|      | Home                                                                                                    |                        |                         |                |                     |       |                     |  |
|      |                                                                                                    |                        |                         |                |                     |       |                     |  |
|      | Discover                                                                                                | Add 🗙 Remove 🗧         | Refresh                 |                |                     |       |                     |  |
|      | Storage s                                                                                               | Address                | Status                  | Туре           | Version             | Model | System ID           |  |
|      |                                                                                                    | 192.168.0.101          | 🖌 Up                    | Cluster        | 8.2X15 Cluster-Mode | -NA-  | -NA-                |  |
|      |                                                                                                    | <b>/</b>               |                         |                |                     |       |                     |  |
|      |                                                                                                    |                        |                         |                |                     |       |                     |  |
|      |                                                                                                    |                        |                         |                |                     |       |                     |  |
|      |                                                                                                    |                        |                         |                |                     |       |                     |  |
|      |                                                                                                    |                        |                         |                |                     |       |                     |  |
|      |                                                                                                    |                        |                         |                |                     |       |                     |  |
|      |                                                                                                    |                        |                         |                |                     |       |                     |  |
|      |                                                                                                    |                        |                         |                |                     |       |                     |  |
|      |                                                                                                    |                        |                         |                |                     |       |                     |  |
|      |                                                                                                    |                        |                         |                |                     |       |                     |  |
|      |                                                                                                    |                        |                         |                |                     |       |                     |  |
|      |                                                                                                    |                        |                         |                |                     |       |                     |  |
|      |                                                                                                    |                        |                         |                |                     |       |                     |  |
|      |                                                                                                    |                        |                         |                |                     |       |                     |  |
|      |                                                                                                    |                        |                         |                |                     |       |                     |  |

E1-20 Clustered Data ONTAP Administration, 8.2 Update Part 1 Setup

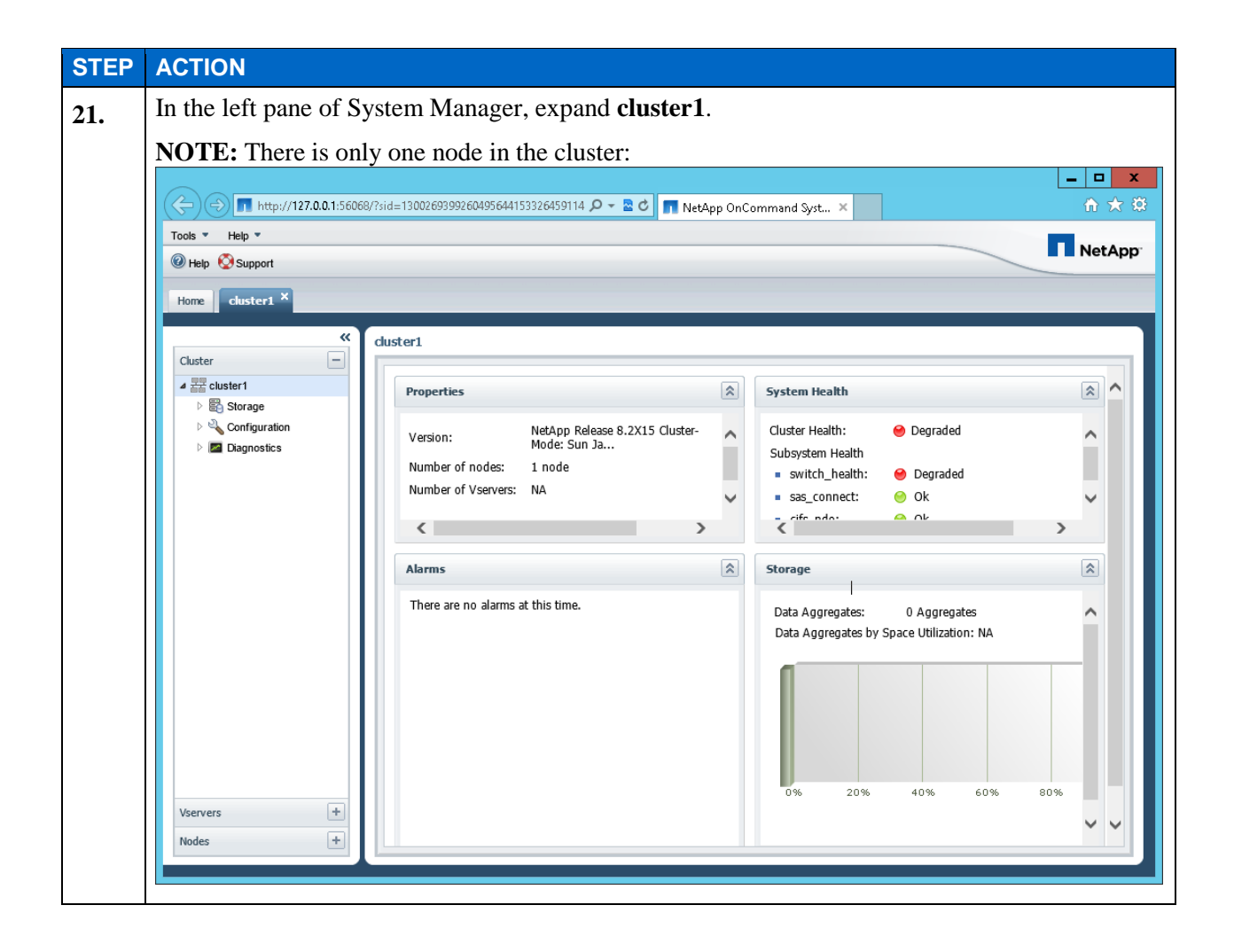

# TASK 4: JOIN A NODE TO THE CLUSTER

In this task, you add your second assigned node to the cluster. Just like node 1, node 2 is in the state immediately after disk initialization. The cluster interconnect switches have been configured and cabled to the appropriate ports for this node. In order to provide remote access, this node has been configured with a node management LIF. You use the LIF to initiate an SSH session with node 2.

| STEP | ACTION                                                                                                    |
|------|----------------------------------------------------------------------------------------------------|
| 1.   | On your Windows desktop, double-click the link to PuTTY icon:                                                                                                    |
|      |                                                                                                    |
| 2.   | Verify that the PuTTY dialog has appears:                                                                                                    |
|      | PuTTY Configuration                                                                                                    |
| 3.   | Category:       Basic options for your PuTTY session         Logging       Specify the destination you want to connect to         Host Name (or IP address)       Port         Bell       Connection type:         Window       Ragy         Appearance       Connection type:         Translation       Saved Sessions         Selection       Default Settings         Connection       Default Settings         dutter102 mgmt       Gutter1.02 mgmt         dutter1.02 mgmt       Gutter1.02 mgmt         About       Den         Core window on egit:       Only on clean exit         About       Den         Cancel       Setect the cluster1-02-mgmt saved session.                                                                                                    |
| 4    | Click Load                                                                                                    |
| 4.   | PuTTY Configuration                                                                                                    |
|      | Cetegory:       Basic options for your PuTTY session         Logging       Specify the destination you want to connect to         Host Name (or IP address)       Port         Bell       Specify the destination you want to connect to         Host Name (or IP address)       Port         Bell       Specify the destination you want to connect to         Host Name (or IP address)       Port         Bell       Connection type:         Rew Ordered Bell       Connection type:         Behaviour       Raw Ordered Session         Saved Sessions       Cluster1-02-mgmt         Cluster1-02-mgmt       Load         Cluster1-02-mgmt       Save         Cluster1-02-mgmt       Cluster1-02-mgmt         Cluster1-02-mgmt       Cluster1-02-mgmt         Cluster1-02-mgmt       Cluster1-02-mgmt         Cluster1-02-mgmt       Cluster1-02-mgmt         Cluster1-02-mgmt       Cluster1-02-mgmt         Cluster1-02-mgmt       Delete         Close window on egit:       Always         Always       Never       Only on clean exit |
|      |                                                                                                    |
| 5.   | Click <b>Open</b> to start the session.                                                                                                    |

| STEP | ACTION                                                                                                    |
|------|----------------------------------------------------------------------------------------------------|
| 6.   | The PuTTY Security Alert should appear.                                                                                                    |
| 7.   | Click <b>Yes</b> to confirm the SSH fingerprint key.                                                                                                    |
| 8.   | Verify that you see the login prompt.                                                                                                    |
|      | login as:                                                                                                    |
| 9.   | At the login prompt, type: admin                                                                                                    |
| 10.  | The admin login account does not have a password assigned to it. Press Enter.                                                                                                    |
| 11.  | Verify the command prompt appears:                                                                                                    |
|      | cluster1-02::>                                                                                                    |
| 12.  | Start the cluster setup wizard:                                                                                                    |
|      | cluster1-02::> cluster setup                                                                                                    |
| 13.  | In response to the question "Do you want to create a new cluster or join an existing cluster," enter join.                                                                                   |
| 14.  | Verify the default values for the cluster network:                                                                                                    |
|      | Private cluster network ports [e0a,e0b].                                                                                                    |
|      | Cluster port MTU values will be set to 1500.                                                                                                    |
|      | <b>NOTE</b> : The exercise environment is a simulated environment. If you use physical hardware, these values are different.                                                                 |
| 15.  | In response to the question "Do you want to use these defaults," enter <b>yes</b> .                                                                                                    |
| 16.  | At Step 1 of 3, verify that the cluster was correctly identified on the valuable clusters to join: cluster1                                                                                  |
| 17.  | Press Enter to select the cluster1 cluster.                                                                                                    |
| 18.  | In Stept 2 of 3, note the statement about storage failover (SFO). This is a non-high-availability system and so will not use SFO.                                                            |
| 19.  | In Step 3 of 3, press <b>Enter</b> to select the default node management interface port: <b>e0c</b>                                                                                          |
| 20.  | The node management interface set during the setup of the lab environment. Press <b>Enter</b> to use the predefined IP address. The IP address for this node should be <b>192.168.0.92</b> . |
| 21.  | Press <b>Enter</b> to use the predefined network mask. The network mask should be <b>255.255.255.0</b> for this node.                                                                        |
| 22.  | Enter the following default gateway for the cluster management interface: <b>192.168.0.1</b>                                                                                                 |
| 23.  | Verify the cluster setup wizard completes successfully.                                                                                                    |
| 24.  | Close the node management LIF SSH PuTTY session.                                                                                                    |
| 25.  | Switch back to the PuTTY SSH session with the cluster management LIF.                                                                                                    |

E1-23 Clustered Data ONTAP Administration, 8.2 Update Part 1 Setup

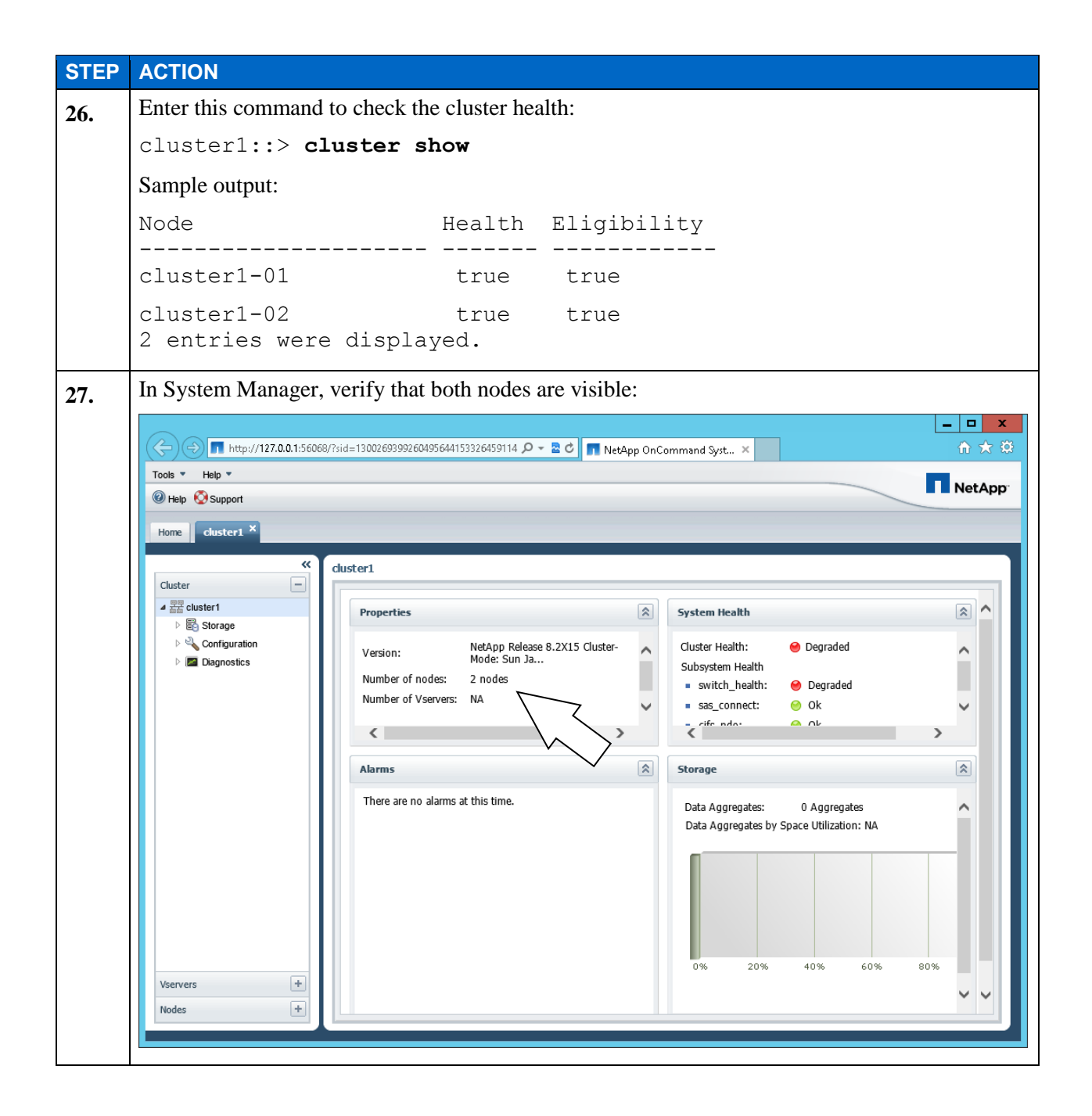

# TASK 5: EXPLORE HOW TO LICENSE PACKAGES

In this task, you use System Manager to license the SnapVault package, which is new to clustered Data ONTAP 8.2. Then you use an SSH session to the cluster management LIF to explore licensing packages from the CLI.

| STEP | ACTION                                                                                                    |                                                                                                    |                                                              |                                                                                                    |             |  |  |
|------|----------------------------------------------------------------------------------------------------|----------------------------------------------------------------------------------------------------|--------------------------------------------------------------|----------------------------------------------------------------------------------------------------|-------------|--|--|
| 1.   | Within the cluster1 tab, select Cluster > cluster1 > Configuration > System Tools > Licenses.                                                                                                    |                                                                                                    |                                                              |                                                                                                    |             |  |  |
| 2.   | Verify that the CIFS                                                                                                    | package and the bas                                                                                                    | se package are licer                                         | ised.                                                                                                    |             |  |  |
|      | There are three type                                                                                                    | s of licenses.                                                                                                    |                                                              |                                                                                                    |             |  |  |
|      | <ul> <li>Licenses, which System Manager describes as "Node Locked License." Each node license i locked to a node in the cluster. You should install node licenses for each node in the cluster. The CIFS license is a node license.</li> <li>Site licenses, which System Manager describes as "Installed on a cluster." The base cluster license is a site license.</li> <li>Demonstration licenses, which System Manager describes as "Demo License expires on end_date" These licenses are not locked to a particular node.</li> </ul>                                                                                                    |                                                                                                    |                                                              |                                                                                                    |             |  |  |
|      | Help Support                                                                                                    |                                                                                                    |                                                              |                                                                                                    | NetApp      |  |  |
|      | Image     Image       Image     Image       Image | Licenses  Package Detais  Add × Delete Refresh Package CIFS License Cluster Base License insight_balance snaplock_enterprise v_storageattach snapprotectapps snapmanagersuite snaplock snapvault | Licensed  Yes Yes Yes No No No No No No No No No No No No No | Description           Node Locked License           Installed on a cluster           No License Available           No License Available           No License Available           No License Available           No License Available           No License Available           No License Available           No License Available           No License Available           No License Available | -<br>-<br>- |  |  |
|      | Vservers +                                                                                                    | s                                                                                                    | elect a single item from the table                           | e to view the item details.                                                                                                    |             |  |  |
|      | Nodes +                                                                                                    |                                                                                                    |                                                              |                                                                                                    |             |  |  |
|      |                                                                                                    |                                                                                                    |                                                              |                                                                                                    |             |  |  |

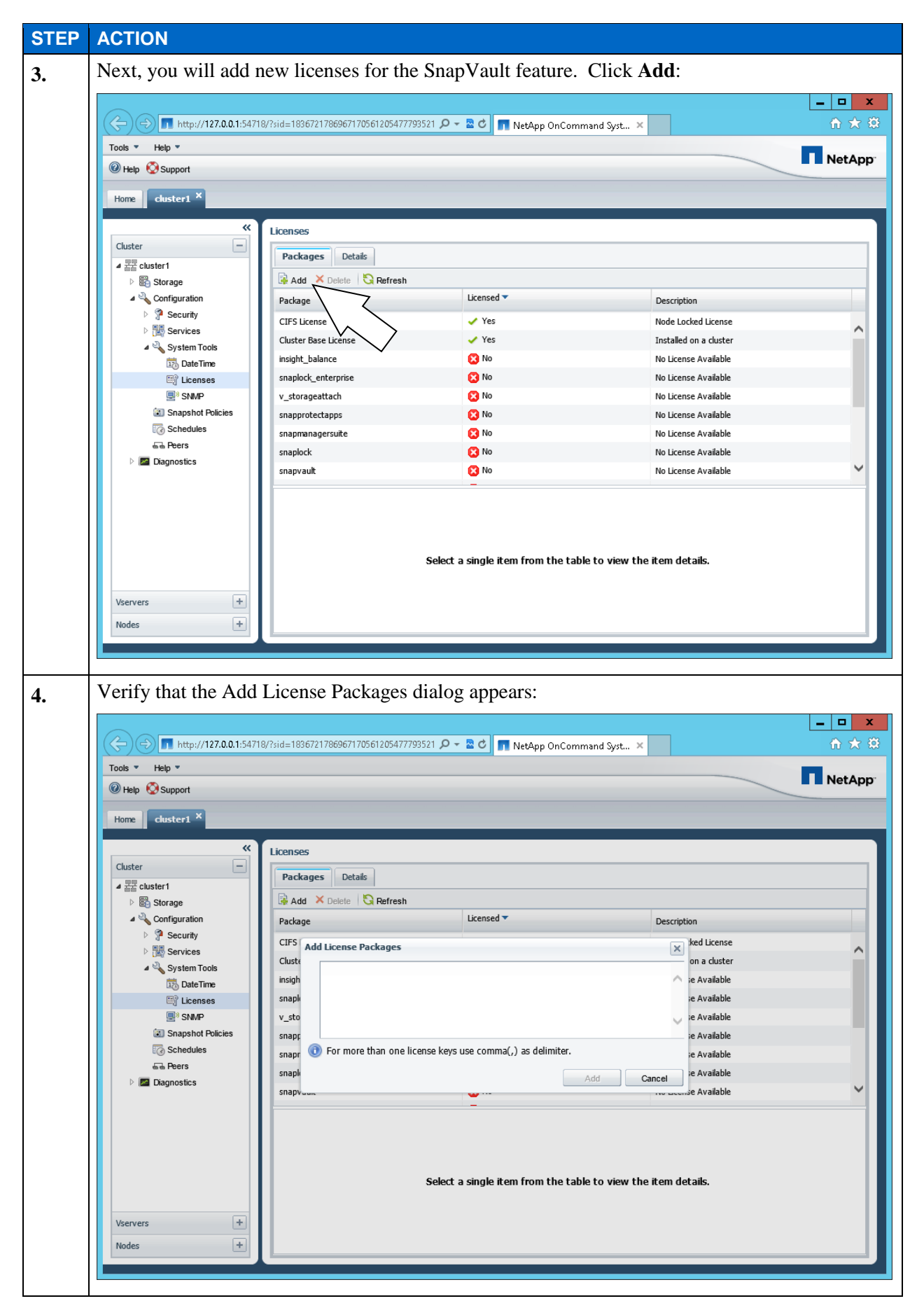

E1-26 Clustered Data ONTAP Administration, 8.2 Update Part 1 Setup

| STEP | ACTION                                                                                                    |  |  |  |  |  |  |
|------|----------------------------------------------------------------------------------------------------|--|--|--|--|--|--|
| 5.   | Enter the license codes for SnapVault software for node 1 and node 2:<br>QPLNOHHTVDDCMAOZFAAAAAAAAAAAAA, EXSBQNSVQFGEYAOZFAAAAAAAAAAAAA                                                                                                    |  |  |  |  |  |  |
|      | <b>NOTE</b> : You can also cut and paste the license codes from the Licenses.txt file in C:\CourseFiles. Look for the SnapVault license codes for cluster1-01 and cluster1-02. If you paste in a code but the Add button is not available, delete the last character and then re-add the license code. The Add button should become available.                                                                                                    |  |  |  |  |  |  |
| 6.   | Click Add.                                                                                                    |  |  |  |  |  |  |
| 7.   | Verify that the SnapVault package was correctly identified.<br>The two license codes are locked to the nodes in the cluster:                                                                                                    |  |  |  |  |  |  |
|      | Image: Constant of the provide the set of the set of th |  |  |  |  |  |  |
| 0    | Click Close                                                                                                    |  |  |  |  |  |  |
| 8.   |                                                                                                    |  |  |  |  |  |  |

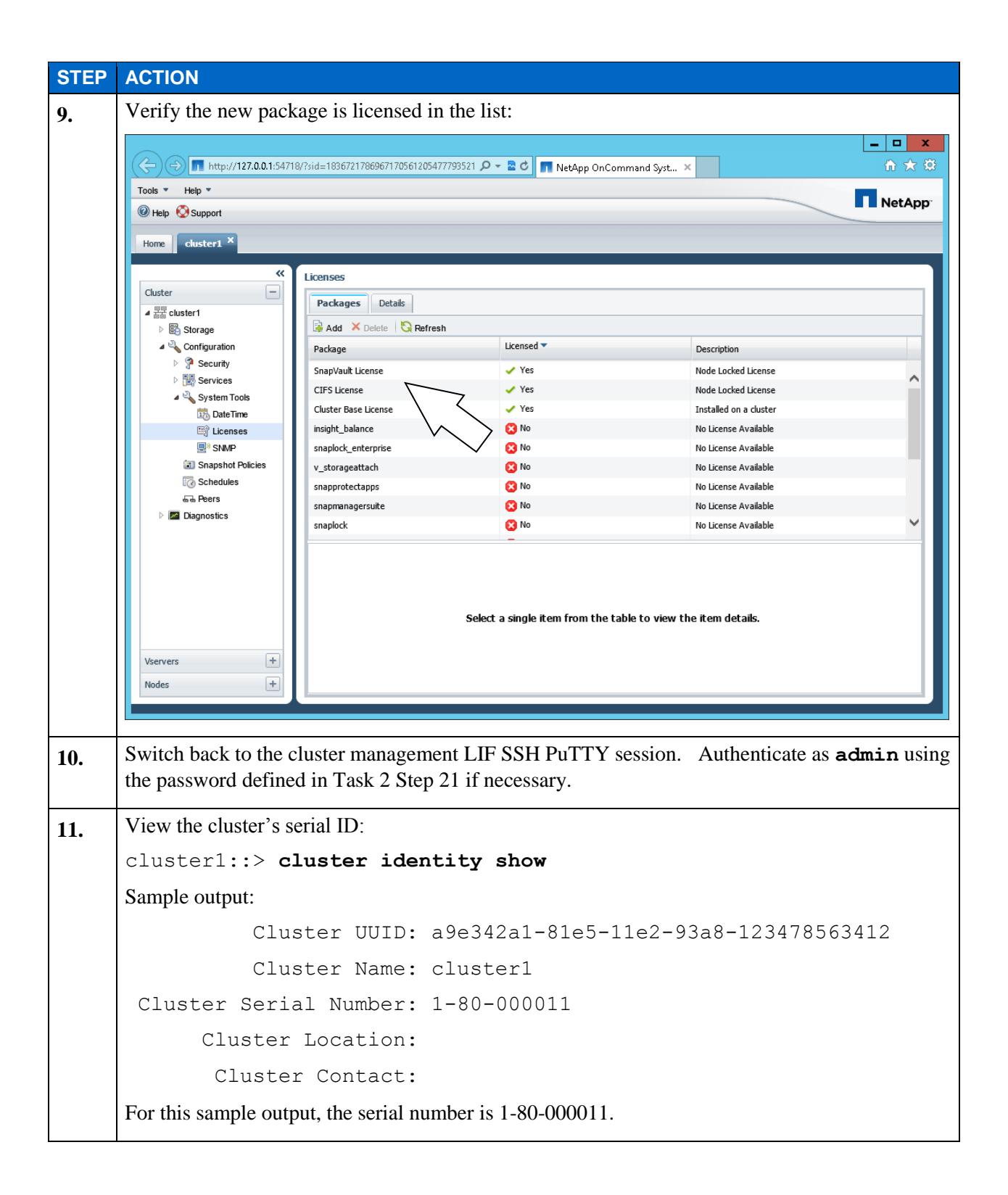

| STEP | ACTION                                       |                             |
|------|----------------------------------------------|-----------------------------|
| 12.  | Identify the serial number of each system in | the cluster:                |
|      | cluster1::> system node show                 | -fields node,serialnumber   |
|      | Sample output:                               |                             |
|      | node serialnumber                            |                             |
|      |                                              |                             |
|      | cluster1-01 4044744-72-1                     |                             |
|      | cluster1-02 4044744-72-2                     |                             |
|      | 2 entries were displayed.                    |                             |
| 13.  | Navigate to the license hierarchy:           |                             |
|      | cluster1::> license                          |                             |
|      | The prompt changes to the system license h   | ierarchy:                   |
|      | cluster1::system license>                    |                             |
| 14.  | List the available commands:                 |                             |
|      | cluster1::system license> ?                  |                             |
|      | Sample output:                               |                             |
|      | add                                          | Add one or more licenses    |
|      | clean-up                                     | Remove unnecessary licenses |
|      | delete                                       | Delete a license            |
|      | show                                         | Display licenses            |
|      | status>                                      | Display license status      |

| STEP | ACTION                                                             |           |                      |            |  |  |  |
|------|--------------------------------------------------------------------|-----------|----------------------|------------|--|--|--|
| 15.  | View the current license                                           | ed comman | ids:                 |            |  |  |  |
|      | cluster1::system license> <b>show</b>                              |           |                      |            |  |  |  |
|      | Sample output:                                                     |           |                      |            |  |  |  |
|      | Serial Number: 1-                                                  | 80-000013 | 1                    |            |  |  |  |
|      | Owner: cluster1                                                    |           |                      |            |  |  |  |
|      | Package                                                            | Туре      | Description          | Expiration |  |  |  |
|      |                                                                    |           |                      |            |  |  |  |
|      | Base                                                               | site      | Cluster Base License | -          |  |  |  |
|      |                                                                    |           |                      |            |  |  |  |
|      | Serial Number: 1-                                                  | 81-000000 | 0000000004044744721  |            |  |  |  |
|      | Owner: cluster1-01                                                 |           |                      |            |  |  |  |
|      | Package                                                            | Туре      | Description          | Expiration |  |  |  |
|      | CIFS                                                               | license   | CIFS License         |            |  |  |  |
|      | SnanVault                                                          | license   | SnanVault License    | _          |  |  |  |
|      | Shapvaare                                                          | TICCUPC   | Shapvaare Breense    |            |  |  |  |
|      | Serial Number: 1-81-000000000000004044744722<br>Owner: cluster1-02 |           |                      |            |  |  |  |
|      |                                                                    |           |                      |            |  |  |  |
|      | Package                                                            | Туре      | Description          | Expiration |  |  |  |
|      |                                                                    |           |                      |            |  |  |  |
|      | SnapVault                                                          | license   | SnapVault License    | -          |  |  |  |
|      | 4 entries were di                                                  | splayed.  |                      |            |  |  |  |
|      | 1                                                                  |           |                      |            |  |  |  |

| STEP | ACTION                                                                                                    |                        |                      |  |  |  |
|------|----------------------------------------------------------------------------------------------------|------------------------|----------------------|--|--|--|
| 16.  | List details about the avail                                                                                                    | able license packages: |                      |  |  |  |
|      | cluster1::system 1                                                                                                    | license> <b>status</b> | show                 |  |  |  |
|      | Sample output:                                                                                                    |                        |                      |  |  |  |
|      | Package                                                                                                    | Licensed Method        | Expiration           |  |  |  |
|      |                                                                                                    |                        |                      |  |  |  |
|      | Base                                                                                                    | site                   | -                    |  |  |  |
|      | NFS                                                                                                    | none                   | -                    |  |  |  |
|      | CIFS                                                                                                    | license                | -                    |  |  |  |
|      | iscsi                                                                                                    | none                   | -                    |  |  |  |
|      | FCP                                                                                                    | none                   | -                    |  |  |  |
|      | CDMI                                                                                                    | none                   | -                    |  |  |  |
|      | SnapRestore                                                                                                    | none                   | -                    |  |  |  |
|      | SnapMirror                                                                                                    | none                   | -                    |  |  |  |
|      | FlexClone                                                                                                    | none                   | -                    |  |  |  |
|      | SnapVault                                                                                                    | license                | -                    |  |  |  |
|      | SnapLock                                                                                                    | none                   | -                    |  |  |  |
|      | SnapManagerSuite                                                                                                    | none                   | -                    |  |  |  |
|      | SnapProtectApps                                                                                                    | none                   | -                    |  |  |  |
|      | V_StorageAttach                                                                                                    | none                   | -                    |  |  |  |
|      | SnapLock_Enterprise                                                                                                    | none                   | -                    |  |  |  |
|      | Insight_Balance                                                                                                    | none                   | -                    |  |  |  |
|      | 16 entries were dis                                                                                                    | played.                |                      |  |  |  |
| 17.  | Add a demonstration licen                                                                                                    | se for SnapMirror soft | ware:                |  |  |  |
|      | cluster1::system license> <b>add -license-code</b><br>SAQJNHHTVDDCMAOZFAAAAAAAAAAA                                                            |                        |                      |  |  |  |
|      | <b>NOTE</b> : You can also cut and paste the license code from the Licenses.txt file in C:\CourseFiles. Look for the SnapMirror license code. |                        |                      |  |  |  |
|      | Sample output:                                                                                                    |                        |                      |  |  |  |
|      | License for package                                                                                                    | "SnapMirror" ins       | talled successfully. |  |  |  |
|      | (1 of 1 added succe                                                                                                    | ssfully)               |                      |  |  |  |

| STEP | ACTION                                |                         |                                         |                    |  |  |  |  |  |
|------|---------------------------------------|-------------------------|-----------------------------------------|--------------------|--|--|--|--|--|
| 18.  | Verify the demo license               | e:                      |                                         |                    |  |  |  |  |  |
|      | cluster1::system license> <b>show</b> |                         |                                         |                    |  |  |  |  |  |
|      | Sample output:                        |                         |                                         |                    |  |  |  |  |  |
|      | Serial Number: 1-80-000011            |                         |                                         |                    |  |  |  |  |  |
|      | Owner: cluster1                       |                         |                                         |                    |  |  |  |  |  |
|      | Package                               | Туре                    | Description                             | Expiration         |  |  |  |  |  |
|      |                                       |                         |                                         |                    |  |  |  |  |  |
|      | Base                                  | site                    | Cluster Base License                    | -                  |  |  |  |  |  |
|      | SnapMirror                            | demo                    | SnapMirror License                      | 10/5/2015 08:00:00 |  |  |  |  |  |
|      |                                       |                         |                                         |                    |  |  |  |  |  |
|      | Serial Number: 1-                     | 81-00000                | 0000000004044744721                     |                    |  |  |  |  |  |
|      | Owner: cluster1-0                     | 1                       |                                         |                    |  |  |  |  |  |
|      | Package                               | Туре                    | Description                             | Expiration         |  |  |  |  |  |
|      |                                       |                         |                                         |                    |  |  |  |  |  |
|      | CIFS                                  | license                 | CIFS License                            | -                  |  |  |  |  |  |
|      | SnapVault                             | license                 | SnapVault License                       | -                  |  |  |  |  |  |
|      | Couriel Nombour 1                     | 01 00000                | 000000000000000000000000000000000000000 |                    |  |  |  |  |  |
|      | Serial Number: 1-                     | 21-00000                | 00000000004044744722                    |                    |  |  |  |  |  |
|      | Owner: cluster1-0                     | ۷<br>                   | Decerintion                             | Eucinetien         |  |  |  |  |  |
|      | Раскаде                               | туре                    |                                         | Expiration         |  |  |  |  |  |
|      | SpapVault                             | license                 | SnanVault License                       | _                  |  |  |  |  |  |
|      | 5 entries were di                     | splaved                 | Shapvadit License                       |                    |  |  |  |  |  |
|      |                                       | oprayea.                |                                         |                    |  |  |  |  |  |
| 19.  | Delete the new SnapMi                 | rror license            | 2:                                      |                    |  |  |  |  |  |
|      | cluster1::system<br>-package SnapMin  | n licens<br><b>cror</b> | e> <b>delete -serial-nu</b>             | mber 1-80-000011   |  |  |  |  |  |
|      | Sample output:                        |                         |                                         |                    |  |  |  |  |  |
|      | Warning: The fol                      | Llowing                 | license will be remo                    | oved:              |  |  |  |  |  |
|      | SnapMir                               | ror                     | 1-80-00                                 | 0011               |  |  |  |  |  |
| 20.  | Confirm the deletion:                 |                         |                                         |                    |  |  |  |  |  |
|      | Do you want to c                      | continue                | ? {y n}: <b>y</b>                       |                    |  |  |  |  |  |
|      |                                       |                         |                                         |                    |  |  |  |  |  |

| STEP | ACTION                                              |                      |                                                  |             |  |  |  |  |  |
|------|-----------------------------------------------------|----------------------|--------------------------------------------------|-------------|--|--|--|--|--|
| 21.  | Add the CIFS license f                              | or node 2:           |                                                  |             |  |  |  |  |  |
|      | cluster1::system license> add -license-code         |                      |                                                  |             |  |  |  |  |  |
|      | YJBMNSVQFGEYAOZFAAAAAAAAAAAAAAAAAAAAAAAAAAAAAAAAAAA |                      |                                                  |             |  |  |  |  |  |
|      |                                                     |                      |                                                  |             |  |  |  |  |  |
|      |                                                     |                      |                                                  |             |  |  |  |  |  |
|      |                                                     |                      |                                                  |             |  |  |  |  |  |
|      | Sample output:                                      |                      |                                                  |             |  |  |  |  |  |
|      | License for packa<br>0000000000000000040            | ge "CIFS<br>44744722 | " and serial number "1<br>" installed successful | -81-<br>ly. |  |  |  |  |  |
|      | (1 of 1 added suc                                   | cessfull             | y)                                               |             |  |  |  |  |  |
| 22.  | Verify the new CIFS lie                             | cense was a          | added:                                           |             |  |  |  |  |  |
|      | cluster1::syster                                    | n licens             | e> <b>show</b>                                   |             |  |  |  |  |  |
|      | Sample output:                                      |                      |                                                  |             |  |  |  |  |  |
|      | Serial Number: 1-                                   | 80-00001             | 1                                                |             |  |  |  |  |  |
|      | Owner: cluster1                                     |                      |                                                  |             |  |  |  |  |  |
|      | Package                                             | Туре                 | Description                                      | Expiration  |  |  |  |  |  |
|      |                                                     |                      |                                                  |             |  |  |  |  |  |
|      | Base                                                | site                 | Cluster Base License                             | -           |  |  |  |  |  |
|      |                                                     |                      |                                                  |             |  |  |  |  |  |
|      | Serial Number: 1-                                   | 81-00000             | 0000000004044744721                              |             |  |  |  |  |  |
|      | Owner: cluster1-0                                   | 1                    |                                                  |             |  |  |  |  |  |
|      | Package                                             | Туре                 | Description                                      | Expiration  |  |  |  |  |  |
|      | CIFS                                                | license              | CIFS License                                     |             |  |  |  |  |  |
|      | SnapVault                                           | license              | SnapVault License                                | -           |  |  |  |  |  |
|      | -                                                   |                      | 1                                                |             |  |  |  |  |  |
|      | Serial Number: 1-                                   | 81-00000             | 0000000004044744722                              |             |  |  |  |  |  |
|      | Owner: cluster1-0                                   | 2                    |                                                  |             |  |  |  |  |  |
|      | Package                                             | Туре                 | Description                                      | Expiration  |  |  |  |  |  |
|      |                                                     |                      |                                                  |             |  |  |  |  |  |
|      | CIFS                                                | license              | CIFS License                                     | -           |  |  |  |  |  |
|      | SnapVault                                           | license              | SnapVault License                                | -           |  |  |  |  |  |
|      | 5 entries were di                                   | splayed.             |                                                  |             |  |  |  |  |  |

| STEP | ACTION                                                                                                    |  |  |  |  |  |  |
|------|----------------------------------------------------------------------------------------------------|--|--|--|--|--|--|
| 23.  | Add the FCP license for a node that is not currently in the cluster:                                                                                                    |  |  |  |  |  |  |
|      | cluster1::system license> <b>add -license-code</b><br>YNSHQZOAHJMIWBOZFAAAAAAAAAAA                                                                                                    |  |  |  |  |  |  |
|      | <b>NOTE</b> : You might add a license for a node that does not exist to "preload" the license for a node that you will soon add. You can also cut and paste the license code from the Licenses.txt file in C:\CourseFiles. Look for the FCP license code for cluster1-xx. |  |  |  |  |  |  |
|      | Sample output:                                                                                                    |  |  |  |  |  |  |
|      | License for package "FCP" and serial number "1-81-000000000000004044744724" installed successfully.                                                                                                    |  |  |  |  |  |  |
|      | (1 of 1 added successfully)                                                                                                    |  |  |  |  |  |  |

| STEP | ACTION                                                |                         |                                                               |                                    |  |  |  |  |  |  |
|------|-------------------------------------------------------|-------------------------|---------------------------------------------------------------|------------------------------------|--|--|--|--|--|--|
| 24.  | Verify the new FCP lic                                | ense was a              | dded:                                                         |                                    |  |  |  |  |  |  |
|      | cluster1::syster                                      | m licens                | e> show                                                       |                                    |  |  |  |  |  |  |
|      | Sample output:                                        |                         |                                                               |                                    |  |  |  |  |  |  |
|      | Serial Number: 1-80-000011                            |                         |                                                               |                                    |  |  |  |  |  |  |
|      | Owner: cluster1                                       |                         |                                                               |                                    |  |  |  |  |  |  |
|      | Package                                               | Туре                    | Description                                                   | Expiration                         |  |  |  |  |  |  |
|      | Base                                                  | site                    | Cluster Base License                                          | -                                  |  |  |  |  |  |  |
|      | Serial Number: 1-                                     | 81-00000                | 0000000004044744721                                           |                                    |  |  |  |  |  |  |
|      | Package                                               | т<br>Туре               | Description                                                   | Expiration                         |  |  |  |  |  |  |
|      | CIFS                                                  | license                 | CIFS License                                                  | -                                  |  |  |  |  |  |  |
|      | SnapVault                                             | license                 | SnapVault License                                             | -                                  |  |  |  |  |  |  |
|      | Serial Number: 1-<br>Owner: cluster1-0                | 81-00000<br>2           | 0000000004044744722                                           |                                    |  |  |  |  |  |  |
|      | Package                                               | Туре                    | Description                                                   | Expiration                         |  |  |  |  |  |  |
|      | CIFS                                                  | license                 | CIFS License                                                  | _                                  |  |  |  |  |  |  |
|      | SnapVault                                             | license                 | SnapVault License                                             | -                                  |  |  |  |  |  |  |
|      | Serial Number: 1-                                     | 81-00000                | 0000000004044744724                                           |                                    |  |  |  |  |  |  |
|      | Package                                               | Туре                    | Description                                                   | Expiration                         |  |  |  |  |  |  |
|      |                                                       | license                 | FCP License                                                   | -                                  |  |  |  |  |  |  |
|      | 6 entries were di                                     | splayed.                |                                                               |                                    |  |  |  |  |  |  |
| 25.  | Type the following con                                | nmand and               | then press tab:                                               |                                    |  |  |  |  |  |  |
|      | cluster1::syster                                      | n licens                | e> clean-up - 💦                                               |                                    |  |  |  |  |  |  |
|      | Sample output:                                        |                         | · · · · · · · · · · · · · · · · · · ·                         |                                    |  |  |  |  |  |  |
|      | -unused -e                                            | expired                 | -simulate 7                                                   | Tab, not Enter                     |  |  |  |  |  |  |
|      | cluster1::syster                                      | n licens                | e> clean-up -                                                 |                                    |  |  |  |  |  |  |
|      | <b>NOTE:</b> You can select that is associated with t | expired or node that do | unused licenses to be remove<br>besn't belong to the cluster. | ed. An unused license is a license |  |  |  |  |  |  |

| STEP | ACTION                                               |                        |                           |                            |  |  |  |  |  |
|------|------------------------------------------------------|------------------------|---------------------------|----------------------------|--|--|--|--|--|
| 26.  | Verify what will be clea                             | aned up wit            | h the unused command:     |                            |  |  |  |  |  |
|      | cluster1::system license> clean-up -unused -simulate |                        |                           |                            |  |  |  |  |  |
|      | Sample output:                                       |                        |                           |                            |  |  |  |  |  |
|      | The following licenses will be cleaned up:           |                        |                           |                            |  |  |  |  |  |
|      | Serial number: 1-81-000000000000004044744724         |                        |                           |                            |  |  |  |  |  |
|      | Owner: none                                          |                        |                           |                            |  |  |  |  |  |
|      | Package Reason                                       |                        |                           |                            |  |  |  |  |  |
|      |                                                      |                        |                           |                            |  |  |  |  |  |
|      | FCP                                                  | Se                     | rial number is not used l | by any node in the cluster |  |  |  |  |  |
| 27.  | Clean up the unused lic                              | enses:                 |                           |                            |  |  |  |  |  |
|      | cluster1::system                                     | n licens               | e> clean-up -unused       |                            |  |  |  |  |  |
|      | Sample output:                                       |                        |                           |                            |  |  |  |  |  |
|      | unused license o                                     | deleted.               |                           |                            |  |  |  |  |  |
| 28.  | Verify that the FCP lice                             | ense was re            | moved:                    |                            |  |  |  |  |  |
|      | cluster1::system                                     | n licens               | e> show                   |                            |  |  |  |  |  |
|      | Sample output:                                       |                        |                           |                            |  |  |  |  |  |
|      | Serial Number: 1-                                    | 80-00001:              | 1                         |                            |  |  |  |  |  |
|      | Owner: cluster1                                      |                        |                           |                            |  |  |  |  |  |
|      | Package                                              | ckage Type Description |                           | Expiration                 |  |  |  |  |  |
|      | Base                                                 |                        | Cluster Base License      |                            |  |  |  |  |  |
|      |                                                      |                        |                           |                            |  |  |  |  |  |
|      | Serial Number: 1-                                    | 81-00000               | 0000000004044744721       |                            |  |  |  |  |  |
|      | Owner: cluster1-0                                    | 1                      |                           |                            |  |  |  |  |  |
|      | Package                                              | Туре                   | Description               | Expiration                 |  |  |  |  |  |
|      | CIFS                                                 | license                | CIFS License              |                            |  |  |  |  |  |
|      | SnapVault                                            | license                | SnapVault License         | -                          |  |  |  |  |  |
|      |                                                      |                        |                           |                            |  |  |  |  |  |
|      | Serial Number: 1-                                    | 81-00000               | 0000000004044744722       |                            |  |  |  |  |  |
|      | Owner: cluster1-0                                    | 2                      |                           |                            |  |  |  |  |  |
|      | Package                                              | Туре                   | Description               | Expiration                 |  |  |  |  |  |
|      | CIFS                                                 | license                | CIFS License              |                            |  |  |  |  |  |
|      | SnapVault                                            | license                | SnapVault License         | _                          |  |  |  |  |  |
|      | 5 entries were di                                    | splaved.               |                           |                            |  |  |  |  |  |
|      |                                                      | <i>_</i>               |                           |                            |  |  |  |  |  |

### **TASK 6: CREATE A DATA AGGREGATE**

In this task, you use System Manager to create a data aggregate for volumes used in a Virtual Storage Server (Vserver). To learn how to create a Vserver, see the *Clustered Data ONTAP Administration*, 8.2 Update Part 2: Quality of Service exercise in this series.

| STEP | ACTION                                                                                                    |
|------|----------------------------------------------------------------------------------------------------|
| 1.   | In System Manager; in the left pane, click Storage:                                                                                                    |
|      | - □ ×                                                                                                    |
|      | Korage                                                                                                    |
|      | Image: second second |
|      | ▶ Storage   ▶ Configuration   ▶ M Diagnostics                                                                                                    |
|      | Vservers +<br>Nodes +                                                                                                    |
| 2.   | Click Create Aggregate.                                                                                                    |

| STEP | ACTION                                                                                          |                              |                                                                                                    |       |  |  |  |
|------|-------------------------------------------------------------------------------------------------|------------------------------|----------------------------------------------------------------------------------------------------|-------|--|--|--|
| 3.   | Verify the Create Aggregate Wizard appears:                                                     |                              |                                                                                                    |       |  |  |  |
|      | Image: http://127.0.0.1:61442/           Tools *         Help *           Image: Help & Support | ?sid=17216263531689353834661 | 88362509 🔎 – 🖹 C 🔳 NetApp OnCommand Syst 🗙                                                                                                    | - □ × |  |  |  |
|      | Home cluster1 ×                                                                                 | x                            |                                                                                                    |       |  |  |  |
|      | Cluster ■ Storage > Configuration > Diagnostics                                                 | NetApp                       | Welcome to the Create Aggregate<br>Wizard           This wizard will guide you through the creation of a new aggregate           You will be asked for information about the aggregate name, RAID type and<br>other applicable properties. You can exit the Create Aggregate Wizard any<br>time by clicking the 'Cancel' button and no changes are made to your storage<br>system thereafter.           To continue, click Next |       |  |  |  |
|      | Vservers +                                                                                      |                              | KBack Next Cancel                                                                                                    |       |  |  |  |
|      | Nodes +                                                                                         |                              |                                                                                                    |       |  |  |  |
| 4.   | Click Next.                                                                                     |                              |                                                                                                    |       |  |  |  |

| On the Aggregate Details page, specify the following:                                                                                                    |            |
|----------------------------------------------------------------------------------------------------|------------|
| <ul> <li>Aggregate Name: aggr1_cluster1_01</li> <li>RAID Type: RAID-DP</li> </ul>                                                                                                    |            |
| C The substance of the second second | /st× û ☆   |
| Image: Support                                                                                                    |            |
| Home Cluster1 × Create Aggregate Wizard                                                                                                    | ×          |
| Kagregate Details         Specify aggregate name, RAID type and other properties if applicable         Storage         Configuration         Diagnostics         RAID Type:         RAID-DP                                                                                                    |            |
| Vservers +<br>Nodes +                                                                                                    | NexhCancel |

| On the Aggregate Details page, click Select disks:                                                       |                                                                                       |          |  |  |  |  |
|----------------------------------------------------------------------------------------------------|---------------------------------------------------------------------------------------|----------|--|--|--|--|
| Image: http://127.0.0.1:614           Tools * Help *                                                     | 12/7sid=1721626353168935383466188362509 🔎 🛛 📓 🖒 📑 NetApp OnCommand Syst 🗙             | - □ ×    |  |  |  |  |
| Help Support  Home cluster1 ×                                                                            | Create Aggregate Wizard                                                               | - NetApp |  |  |  |  |
| « Cluster —                                                                                              | Aggregate Details<br>Select the disk details and RAID details to create the aggregate |          |  |  |  |  |
| <ul> <li>▲ 문문 cluster1</li> <li>▶ Storage</li> <li>▶ ♥ Configuration</li> <li>▶ ■ Diagnostics</li> </ul> | Aggregate Name:       aggr1_cluster1_01         Disk Details                          |          |  |  |  |  |
| Vservers +                                                                                               | To continue, click Create  dBack Create Cancel                                        |          |  |  |  |  |
| Nodes +                                                                                                  |                                                                                       |          |  |  |  |  |

| STEP | ACTION                                                                                                    |                                                                                     |                                                    |                                   |                                           |                    |  |  |
|------|----------------------------------------------------------------------------------------------------|-------------------------------------------------------------------------------------|----------------------------------------------------|-----------------------------------|-------------------------------------------|--------------------|--|--|
| 8.   | On the Change Disk Selection dialog box, select the following:                                                                                       |                                                                                     |                                                    |                                   |                                           |                    |  |  |
|      | <ul> <li>Disk group: cluster1-01 FCAL</li> <li>Number of capacity disks to use: 3</li> </ul>                                                         |                                                                                     |                                                    |                                   |                                           |                    |  |  |
|      | Tools • Help •                                                                                                    |                                                                                     |                                                    |                                   |                                           |                    |  |  |
|      | Help Support                                                                                                    |                                                                                     |                                                    |                                   |                                           |                    |  |  |
|      | Home cluster1 ×                                                                                                    | Create Aggregate Wizard                                                             |                                                    | _                                 |                                           | ×                  |  |  |
|      |                                                                                                    | Aggregate Details                                                                   | ails and RAID details                              | to create the                     | e aggregate                               |                    |  |  |
|      | Cluster<br>▲ 몰몰 cluster1<br>▷ 答 Storage                                                                                                    | Change Disk Selection<br>All the spare disks have be<br>the table and specify the n | en grouped after excluc<br>umber of disks that you | ing minimum hol<br>want to add to | t spare disks. Select t<br>the aggregate: | he disk group from |  |  |
|      | Configuration                                                                                                    | Node                                                                                | Effective Disk Type                                | Disk Count                        | Total Capacity                            | Checksum           |  |  |
|      | Diagnostics                                                                                                    | duster1-01                                                                          | FCAL (1020.5 MB)                                   | 24                                | 23.92 GB                                  | block              |  |  |
|      | Vservers                                                                                                    | Number of capacity disk<br>To continue, click Creat                                 | s to use: [                                        | 3                                 | (Save and C                               | Cinse Cancel       |  |  |
|      | Nodes                                                                                                    | +                                                                                   |                                                    |                                   |                                           |                    |  |  |
|      | <b>NOTE:</b> If you don't see both nodes on the list, close System Manager, restart it, and log back in to cluster 1. After that, restart this task. |                                                                                     |                                                    |                                   |                                           |                    |  |  |
| 9.   | Click Save and C                                                                                                    | Close.                                                                              |                                                    |                                   |                                           |                    |  |  |

| STEP | ACTION                                                                                                    |                                                                                       |  |  |  |  |  |  |
|------|----------------------------------------------------------------------------------------------------|---------------------------------------------------------------------------------------|--|--|--|--|--|--|
| 10.  | Review the information on the Aggregate Details page:                                                                                                    |                                                                                       |  |  |  |  |  |  |
|      | (→) (→) (→) (→) (+++++++++++++++++++++++                                                                                                    |                                                                                       |  |  |  |  |  |  |
|      | Home duster1 *                                                                                                    | Aggregate Details<br>Select the disk details and RAID details to create the aggregate |  |  |  |  |  |  |
|      | <ul> <li>Image: Cluster1</li> <li>Image: Configuration</li> <li>Image: Configuration</li>     &lt;</ul> | Aggregate Name:       aggr1_cluster1_01         Disk Details                          |  |  |  |  |  |  |
|      | Vservers +<br>Nodes +                                                                                                    | dBack Create Cancel                                                                   |  |  |  |  |  |  |
| 11.  | Click Create.                                                                                                    |                                                                                       |  |  |  |  |  |  |

| STEP | PACTION                                                                                                    |                 |  |  |  |  |  |
|------|----------------------------------------------------------------------------------------------------|-----------------|--|--|--|--|--|
| 12.  | An error message appears, because in Data ONTAP 8.2 and later, you must have at least fid disks to create a RAID-DP aggregate. (For a RAID 4 aggregate, you must have at least thr disks). This change is to ensure that your data is well-protected: |                 |  |  |  |  |  |
|      | (→) (→) (□) http://127.0.0.1:61442/?sid=1721626353168935383466188362509 P - ≥ C       ■ NetApp OnCommand Syst ×         Tools * Help *       (●) Help (●) Support                                                                                     | n ★ ©<br>NetApp |  |  |  |  |  |
|      | Home cluster1 × Create Aggregate Wizard  Aggregate Details Select the disk details and RAID details to create the aggregate                                                                                                    | ×               |  |  |  |  |  |
|      | Aggregate Name: aggr1_cluster1_01<br>Disk Details<br>Node: cluster1-01<br>Pisk Data ONTAP API Failed : Failed to create<br>aggregate aggr1_cluster1_01 on cluster1-01.<br>RAID<br>RAID<br>RAID                                                        |                 |  |  |  |  |  |
|      | Vservers +<br>Nodes +                                                                                                    | ei              |  |  |  |  |  |
| 13.  | Click <b>OK</b> to acknowledge the error.                                                                                                    |                 |  |  |  |  |  |
| 14.  | Click Select disks again.                                                                                                    |                 |  |  |  |  |  |

| TEPACTION5.On the Change Disk Selection page, select the following: |                                                                                               |                                                                                                    |                                                                            |                                                       |                                          |                            |       |  |
|---------------------------------------------------------------------|-----------------------------------------------------------------------------------------------|----------------------------------------------------------------------------------------------------|----------------------------------------------------------------------------|-------------------------------------------------------|------------------------------------------|----------------------------|-------|--|
|                                                                     | <ul> <li>Disk group: cluster1-01 FCAL</li> <li>Number of capacity disks to use: 10</li> </ul> |                                                                                                    |                                                                            |                                                       |                                          |                            |       |  |
|                                                                     | Tools T Help T                                                                                | .0.0.1:61134/ 🔎 – 🖹 C 📊                                                                                                    | NetApp OnCommand                                                           | l Syst ×                                              |                                          |                            | L □ X |  |
|                                                                     | Home duster1 ×<br>Cluster<br>4 题로 cluster1<br>> 중 Storage                                     | Create Aggregate Wizard<br>Aggregate Details<br>Select the disk det<br>Change Disk Selection<br>All the spare disks have be<br>the table and specify the n | ails and RAID detail<br>en grouped after exclud<br>umber of disks that you | to create the<br>ling minimum hot<br>want to add to t | spare disks. Select ti<br>the aggregate: | He disk group from         |       |  |
|                                                                     | <ul> <li>▷ Configuration</li> <li>▷ Imagnostics</li> </ul>                                    | Node<br>cluster1-01<br>cluster1-02                                                                                                    | Effective Disk Type<br>FCAL (1020.5 MB)<br>FCAL (1020.5 MB)                | Disk Count<br>24<br>24                                | Total Capacity<br>23.92 G8<br>23.92 GB   | Checksum<br>block<br>block |       |  |
|                                                                     |                                                                                               | Number of capacity disk                                                                                                    | ts to use:                                                                 | 10                                                    | Save and                                 | Close Cancel               |       |  |
|                                                                     | Vservers<br>Nodes                                                                             | +                                                                                                    |                                                                            |                                                       | (Back C                                  | reate Cancel               |       |  |
| •                                                                   | Click Save and (                                                                              | Close.                                                                                                    |                                                                            |                                                       |                                          |                            |       |  |

| STEP | ACTION                                                                                                    |                                                                                                    |  |  |  |  |  |
|------|----------------------------------------------------------------------------------------------------|----------------------------------------------------------------------------------------------------|--|--|--|--|--|
| 17.  | Review the informat                                                                                                    | ion on the Aggregate Details page:                                                                                                    |  |  |  |  |  |
|      | (→) → http://127.0.0.1:61442/?sid=1721626353168935383466188362509 ♀ ≥ 0 ■ NetApp OnCommand Syst × Tools ▼ Help ▼ @ Help Support |                                                                                                    |  |  |  |  |  |
|      | Home cluster1 ^                                                                                                    | Aggregate Details     Image: Create Aggregate Details       Select the disk details and RAID details to create the aggregate                                                                                                    |  |  |  |  |  |
|      | Cluster                                                                                                    | Aggregate Name:       aggr1_cluster1_01         Disk Details       Node:       cluster1-01         Effective Disk Type:       FCAL         Capacity Disks:       10 (9.97 GB)       Select disks         Tel me more about "Effective Disk Type"       RAID Details       RAID Type:       RAID-DP         RAID Group Size:       16       Change         To continue, click Create       Create       Cancel |  |  |  |  |  |
| 18.  | Click Create.                                                                                                    |                                                                                                    |  |  |  |  |  |

| STEP | ACTION                                                 |  |  |  |  |  |
|------|--------------------------------------------------------|--|--|--|--|--|
| 19.  | Verify the aggregate was successfully created:         |  |  |  |  |  |
| 20.  |                                                        |  |  |  |  |  |
|      | <complex-block></complex-block>                        |  |  |  |  |  |
| 20.  |                                                        |  |  |  |  |  |
| 21.  | In the left pane, expand Storage and click Aggregates. |  |  |  |  |  |

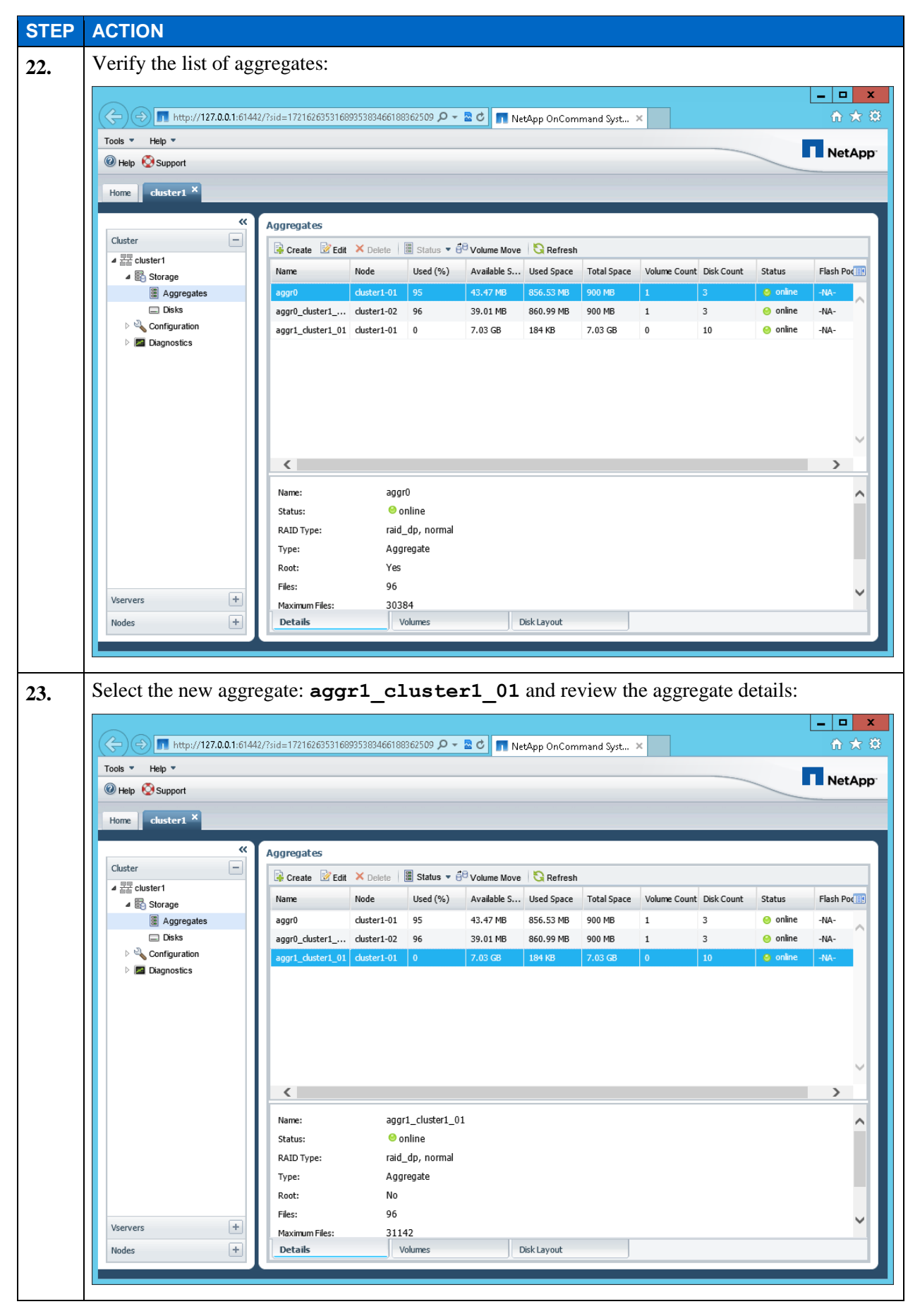

E1-47 Clustered Data ONTAP Administration, 8.2 Update Part 1 Setup

# TASK 7: CREATE A SINGLE-NODE CLUSTER

In this task, you log in to your assigned node 3 and create a cluster called cluster2.

| STEP | ACTION                                                                                                    |
|------|----------------------------------------------------------------------------------------------------|
| 1.   | On your Windows desktop, double-click the link to PuTTY icon:                                                                                                    |
|      | putty                                                                                                    |
| 2.   | Verify that the PuTTY Configuration dialog appeared:                                                                                                    |
|      | Image: Session       Image: Session       Image: Session         Category:       Basic options for your PuTTY session         Session       Specify the destination you want to connect to         Host Name (or IP address)       Pot         Reyboard       Bell         Features       Connection type:         Window       Raw         Appearance       Behaviour         Selection       Codes as or delete a stored session         Selection       Saved Sessions         Colours       Default Settings         Custer 1-01-mgmt       Load         custer 1-01-mgmt       Save         Consection       Colours         Colours       Consections         Custer 1-01-mgmt       Delete         Riogin       Save         Serial       Delaw or egit:         Always       Never         Only on clean exit |
| 3.   | Select the <b>cluster2-01-mgmt</b> saved session:                                                                                                    |
|      | Pull Y Configuration         Category:       Basic options for your Pull Y session         Specify the destination you want to connect to       Dort         Terminal       Host Name (or IP address)       Port         Bell       Connection type:       Port         Section       Connection type:       Port         Window       Appearance       Belaviour       Load         Translation       Saved Sessions       Load         Selection       Default Settings       Load         Connection       Default Settings       Load         Proxy       Ternet       Default Settings       Load         Proxy       Ternet       Operation       Default Settings       Load         Obse window on egit:       Only on clean exit       Default Settings       Default Settings                               |
|      | About Dpen Cancel                                                                                                    |

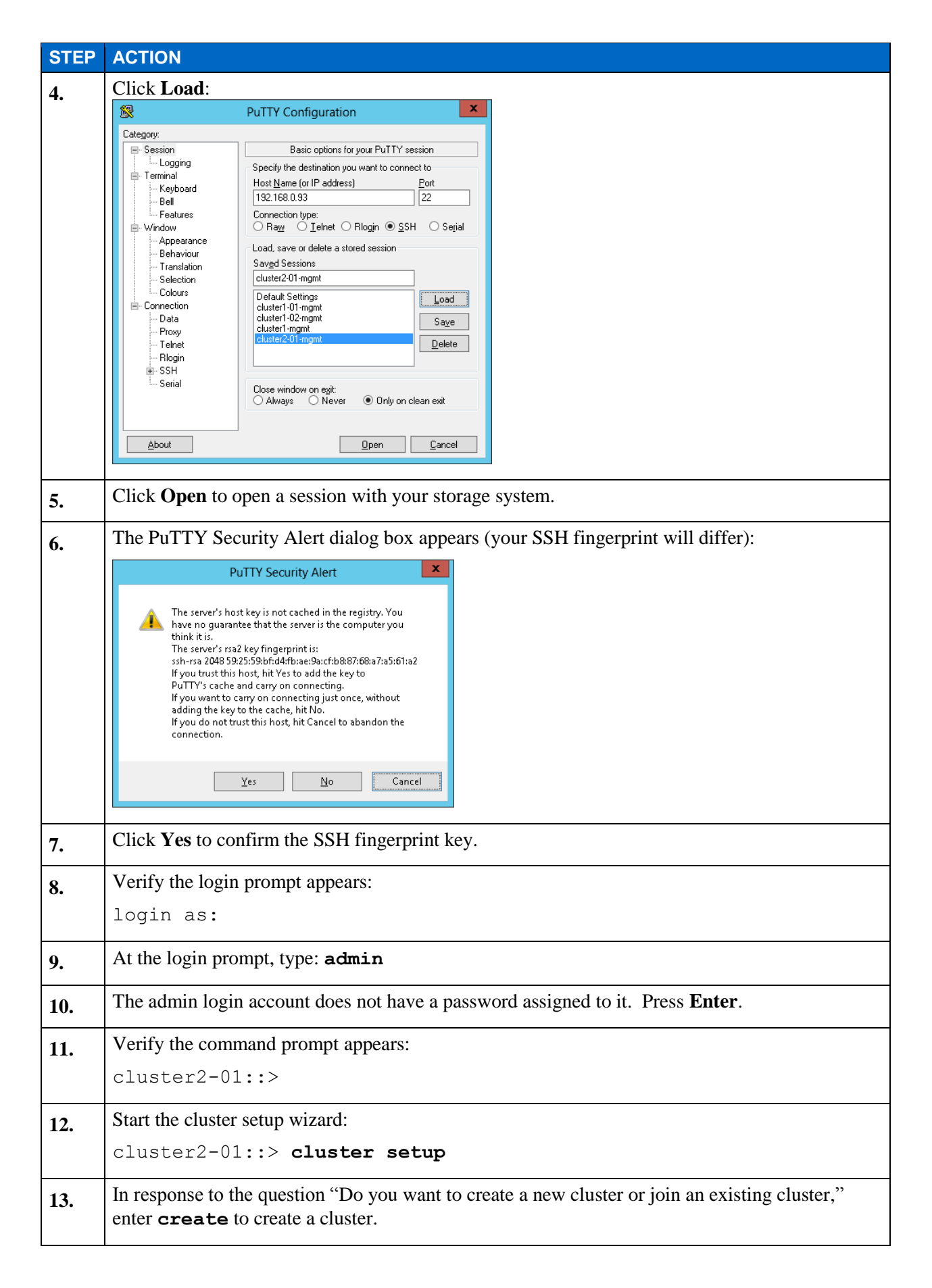

| STEP | ACTION                                                                                                    |
|------|----------------------------------------------------------------------------------------------------|
| 14.  | In the response to the question "Do you intend for this node to be used as a single node cluster," enter <b>yes</b> to create a single-node cluster.                                                                                                    |
| 15.  | At step 1 of 5, enter the cluster name cluster2.                                                                                                    |
|      | <b>NOTE</b> : Cluster names in clustered Data ONTAP are case-sensitive. "Cluster1" is not the same as "cluster1."                                                                                                    |
| 16.  | Enter the cluster base license code: GINBJXTZGYSEBGAAAAAAAAAAAAAAAAA                                                                                                    |
|      | <b>NOTE</b> : You can also cut and paste the license code from the Licenses.txt file in C:\CourseFiles. Look for the cluster base license code for cluster2. If you mistype the license code, the setup script will continue to prompt you for the correct code. |
| 17.  | When asked for an additional license code, enter the CIFS license:<br>MRPPNTDYLHJGKBOZFAAAAAAAAAAAAAAAAAAAAAAAAAAAAAAAAAAAA                                                                                                    |
|      | <b>NOTE</b> : You can also cut and paste the license code from the Licenses.txt file in C:\CourseFiles. Look for the CIFS license code for cluster2-01.                                                                                                    |
| 18.  | At step 2 of 5, when additional license codes are requested, enter the SnapVault license:<br>SEAQRTDYLHJGKBOZFAAAAAAAAAAA                                                                                                    |
|      | <b>NOTE</b> : You can also cut and paste the license code from the Licenses.txt file in C:\CourseFiles. Look for the SnapVault license code for cluster2-01.                                                                                                    |
| 19.  | On a blank line, press <b>Enter</b> to indicate that you are finished adding license codes.                                                                                                    |
| 20.  | At step 3 of 5, enter a password for the cluster administrator (admin) account.                                                                                                    |
|      | For example, you can use <b>Netapp123</b> .                                                                                                    |
| 21.  | Retype the password and press Enter.                                                                                                    |
| 22.  | Press Enter to select the default cluster management interface port: e0a                                                                                                    |
| 23.  | Enter this IP address for the cluster management interface: 192.168.0.102                                                                                                    |
| 24.  | Enter this network mask for the cluster management interface: 255.255.255.0                                                                                                    |
| 25.  | Enter this default gateway for the cluster management interface: <b>192.168.0.1</b>                                                                                                    |
| 26.  | Enter this DNS domain name: learn.netapp.local                                                                                                    |
| 27.  | Enter the name server IP address: 192.168.0.11                                                                                                    |
| 28.  | In screen display Step 4 of 5, note the statement about storage failover (SFO). This is a non-<br>high-availability system and so will not use SFO.                                                                                                    |
| 29.  | In screen display Step 5 of 5, in the text box, enter a value for the controller location.                                                                                                    |
|      | <b>NOTE:</b> You must enter the physical address of the storage system, because NetApp Global Support uses this information for delivering parts.                                                                                                    |
| 30.  | Press Enter to select the default node management interface port: <b>e0c</b>                                                                                                    |

| STEP | ACTION                                                                                                    |  |  |  |  |  |
|------|----------------------------------------------------------------------------------------------------|--|--|--|--|--|
| 31.  | Press Enter to use the defined IP address, 192.168.0.93, for this node.                                                                                                    |  |  |  |  |  |
|      | <b>NOTE:</b> The node management interface was set when the lab environment was prepared.                                                                                                    |  |  |  |  |  |
| 32.  | Press Enter to use the defined network mask, 255.255.0, for this node.                                                                                                    |  |  |  |  |  |
| 33.  | Enter the following default gateway for the cluster management interface: <b>192.168.0.1</b>                                                                                                    |  |  |  |  |  |
| 34.  | This completes the cluster setup wizard. Verify you now see the cluster shell prompt: cluster2::>                                                                                                    |  |  |  |  |  |
| 35.  | Close the node management LIF SSH PuTTY session.                                                                                                    |  |  |  |  |  |
|      | You can now use SSH to log in to the cluster management port through another PuTTY session.                                                                                                    |  |  |  |  |  |
| 36.  | Open another <b>PuTTY</b> window:                                                                                                    |  |  |  |  |  |
| 37.  | Verify that the PuTTY Configuration dialog appears:                                                                                                    |  |  |  |  |  |
|      | PuTTY Configuration                                                                                                    |  |  |  |  |  |
|      | Category:       Basic options for your PuTTY session         Logging       Specify the destination you want to connect to         Host Name (or IP address)       Pot         Bell       22         Window       Raw       I elnet         Appearance       Connection type:         Behaviour       Saved Sessions         Selection       Saved Sessions         Selection       Default Settings         Cloures       Default Settings         Proxy       Cluster1 02: mgmt         Close window on egit:       Dellete         Bilingin       Signingingingingingingingingingingingingi |  |  |  |  |  |
|      | About Open Cancel                                                                                                    |  |  |  |  |  |

| STEP | ACTION                                                                                                    |  |  |  |  |
|------|----------------------------------------------------------------------------------------------------|--|--|--|--|
| 38.  | Enter the IP address of the cluster management LIF: 192.168.0.102                                                                                                    |  |  |  |  |
|      | Putty Configuration       Category:       Session       Logging       Specify the destination you want to connect to       Host Name (or IP address)     Pott       Beil     Connection type:       Window       Appearance       Behaviour       Translation       Selection       Default Settings       Load       Proxy       Ternet       Riogin       State       Default Settings       Load       Default Settings       Connection       Default Settings       Consection       Default Settings       Classer import       Always       Never       Only on clean exit                                                                                                    |  |  |  |  |
| 39.  | Verify that <b>SSH</b> is selected as the connection type.                                                                                                    |  |  |  |  |
| 40.  | Type a new session for this session: cluster2-mgmt         Image: Comparison of the destination you want to connect to the destination you want to connect to the destination you want to connect to the destination you want to connect to the destination you want to connect to the destination you want to connect to the destination to the destination you want to connect to the destination you want to connect to the destination you want to connect to the destination you want to connect to the destination you want to connect to the destination you want to connect to the destination you want to connect to the destination is the destination is the desthe destinatis the destination is the destinat |  |  |  |  |
| 41.  | Click Save.                                                                                                    |  |  |  |  |
| 42.  | Click <b>Open</b> to start the session.                                                                                                    |  |  |  |  |

| STEP | ACTION                                                                                                    |
|------|----------------------------------------------------------------------------------------------------|
| 43.  | Verify the PuTTY Security Alert dialog box appears (your SSH fingerprint will differ):                                                                                                    |
|      | PuTTY Security Alert                                                                                                    |
|      | The server's host key is not cached in the registry. You<br>have no guarantee that the server is the computer you<br>think it is.<br>The server's rsa2 key fingerprint is:<br>ssh-rsa 2048 59:25:550tf:d4fbae:39acf:b8:07:68a7:a5:61:a2<br>If you trust this host, hit Yes to add the key to<br>PuTTY's cache and carry on connecting.<br>If you want to carry on connecting.<br>If you want to carry on connecting.<br>If you want to carry on connecting.<br>If you want to carry on connecting.<br>If you want to carry on connecting.<br>If you want to carry on connecting.<br>If you want to carry on connecting.<br>If you want to carry on connecting.<br>If you want to carry on connecting. |
|      | Yes No Cancel                                                                                                    |
| 44.  | Click <b>Yes</b> to approve the SSH fingerprint key.                                                                                                    |
| 45.  | Verify that you see the login prompt:                                                                                                    |
|      | login as:                                                                                                    |
| 46.  | Authenticate as admin and press Enter.                                                                                                    |
| 47.  | Enter the password you provided in step 19 of this task and press Enter. Suggested password was: Netapp123                                                                                                    |
| 48.  | Verify the clustershell prompt appears:                                                                                                    |
|      | cluster2::>                                                                                                    |
| 49.  | Check the cluster health:                                                                                                    |
|      | cluster2::> cluster show                                                                                                    |
|      | Sample output:                                                                                                    |
|      | Node Health Eligibility                                                                                                    |
|      | cluster2-01 true true                                                                                                    |

#### TASK 8: ADD THE SINGLE-NODE CLUSTER TO ONCOMMAND SYSTEM MANAGER

In this task, you add the new single-node cluster to System Manager, along with the source cluster, cluster2.

| STEP | ACTION                                                                                                    |                                                                                                    |                                                                                           |                |                                         |
|------|----------------------------------------------------------------------------------------------------|----------------------------------------------------------------------------------------------------|-------------------------------------------------------------------------------------------|----------------|-----------------------------------------|
| 1.   | On the administrator desktop,                                                                                                    | , open File Explorer:                                                                                                    |                                                                                           |                |                                         |
|      | Reych Bin         De Lippe         De Lippe                                                                                                    |                                                                                                    |                                                                                           |                |                                         |
|      |                                                                                                    |                                                                                                    |                                                                                           | Deskt          | op ************************************ |
| 2.   | Navigate to: C: \Windows<br>File Home Share View<br>File Home Share View<br>Favorites<br>Desktop<br>Downloads<br>Recent places<br>Documents<br>Music<br>Pictures<br>Videos<br>Pictures<br>Videos<br>Perfugs<br>Perfugs<br>Perfugs<br>Perfugs<br>Pergram Files<br>Pergram Files<br>Videos<br>Pergram Files<br>Pergram Files<br>Pe | System32\Driver etc etc vindows  System32  Date modified 2/27/2013 12:49 PM 7/26/2012 1:03 AM 7/25/2012 1:026 PM 7/25/2012 1:026 PM 7/25/2012 1:026 PM | rs letc<br>Type Size<br>File 1 KB<br>SAM File 4 KB<br>File 1 KB<br>File 1 KB<br>File 1 KB | V C Search etc | - □ ×<br>~ ?<br>ρ                       |
|      | b items                                                                                                    |                                                                                                    |                                                                                           |                |                                         |
| 3.   | Double-click hosts.                                                                                                    |                                                                                                    |                                                                                           |                |                                         |

| STEP | ACTION                                                   |  |  |  |  |
|------|----------------------------------------------------------|--|--|--|--|
| 4.   | Verify that the operation dialog appears:                |  |  |  |  |
|      | How do you want to open this file?                       |  |  |  |  |
|      | Default Host Application                                 |  |  |  |  |
|      | Internet Explorer                                        |  |  |  |  |
|      | Notepad                                                  |  |  |  |  |
|      | Paint Paint                                              |  |  |  |  |
|      | Vindows Media Player                                     |  |  |  |  |
|      | windows Photo Viewer                                     |  |  |  |  |
| 5.   | Select Notepad to open the hosts file in this tool.      |  |  |  |  |
| 6.   | Append to the end of the file the following information: |  |  |  |  |
|      | cluster_management_LIF_IP_address cluster_name           |  |  |  |  |
|      | Specifically, you should enter:                          |  |  |  |  |
|      | 192.168.0.102 cluster2                                   |  |  |  |  |
| 7.   | Save the file.                                           |  |  |  |  |
| 8.   | Exit <b>Notepad</b> .                                    |  |  |  |  |
| 9.   | Close File Explorer.                                     |  |  |  |  |

| STEP | ACTION                                          |                      |                 |                                |               |                   |  |
|------|-------------------------------------------------|----------------------|-----------------|--------------------------------|---------------|-------------------|--|
| 10.  | In System Manager, switch back to the Home tab. |                      |                 |                                |               |                   |  |
| 10.  | Hi System Ivraitager,                           | 5029€                | Type<br>Cluster | Version<br>8.2X15 Cluster-Mode | Model<br>-NA- | System ID<br>-NA- |  |
| 11.  | Click Add to associa                            | ate your new cluster | 2 with Syster   | n Manager.                     |               |                   |  |

| STEP | ACT                              | ION                                       |                    |                   |                  |                     |        |                     |  |
|------|----------------------------------|-------------------------------------------|--------------------|-------------------|------------------|---------------------|--------|---------------------|--|
| 12.  | Veri                             | fy the Add                                | a System dia       | alog box appe     | ears:            |                     |        |                     |  |
|      |                                  |                                           |                    |                   |                  |                     |        |                     |  |
|      | Tools                            | ) (⇒) <mark>n</mark> http://1:            | 27.0.0.1:6029€ 🔎 👻 | 🗟 🖸 📊 NetApp On   | Command Syst 🗙   |                     |        | în ★ \$\$           |  |
|      | Weight     NetAge                |                                           |                    |                   |                  |                     |        |                     |  |
|      | Home duster1 ×                   |                                           |                    |                   |                  |                     |        |                     |  |
|      | Dist. Otrany Batt X Inner Defeat |                                           |                    |                   |                  |                     |        |                     |  |
|      |                                  | Login JOISCOVE Storage system name        | r   Let Add 🗡 Remo | Status            | Type             | Version             | Model  | System ID           |  |
|      |                                  | <sup>명력</sup> cluster1                    | 192.168.0.101      | 🗸 Up              | Cluster          | 8.2X15 Cluster-Mode | -NA-   | -NA-                |  |
|      |                                  |                                           |                    |                   |                  |                     |        |                     |  |
|      |                                  |                                           |                    | Add a System      |                  |                     | ×      |                     |  |
|      |                                  |                                           |                    | Host Name or IP   | Address:         |                     |        |                     |  |
|      |                                  |                                           |                    | - 😵 More -        |                  |                     | $\sum$ |                     |  |
|      |                                  |                                           |                    |                   |                  | Add Cancel          |        |                     |  |
|      |                                  |                                           |                    |                   |                  |                     |        |                     |  |
|      |                                  |                                           |                    |                   |                  |                     |        |                     |  |
|      |                                  |                                           |                    |                   |                  |                     |        |                     |  |
|      |                                  |                                           |                    |                   |                  |                     |        |                     |  |
|      |                                  |                                           |                    |                   |                  |                     |        |                     |  |
|      |                                  |                                           |                    |                   |                  |                     |        |                     |  |
|      | Ľ                                |                                           |                    |                   |                  |                     |        |                     |  |
|      |                                  |                                           |                    |                   |                  |                     |        |                     |  |
| 13.  | Ente                             | er the IP add                             | lress of the c     | cluster manag     | ement LIF: 1     | .92.168.0           | .102   |                     |  |
|      |                                  |                                           |                    |                   |                  |                     |        |                     |  |
|      | Took                             | Help X                                    | 27.0.0.1:6029€ 🔎 👻 | 🛛 🖸 📊 NetApp On(  | Command Syst ×   |                     |        |                     |  |
|      | @ H                              | lelp 🔇 Support                            |                    |                   |                  |                     |        | NetApp <sup>•</sup> |  |
|      | Но                               | me duster1 ×                              |                    |                   |                  |                     |        |                     |  |
|      |                                  |                                           |                    |                   |                  |                     |        |                     |  |
|      |                                  | P Login 🔑 Discover<br>Storage system name | r   📑 Add 🗡 Remo   | Status            | Туре             | Version             | Model  | System ID           |  |
|      |                                  | 매미<br>교급 cluster1                         | 192.168.0.101      | 🗸 Up              | Cluster          | 8.2X15 Cluster-Mode | -NA-   | -NA-                |  |
|      |                                  |                                           |                    |                   |                  |                     |        |                     |  |
|      |                                  |                                           |                    | Add a System      |                  | (                   | ×      |                     |  |
|      |                                  |                                           |                    | Host Name or IP / | Address: 192.168 | 3.0.102             |        |                     |  |
|      |                                  |                                           |                    | - 😵 More -        |                  |                     | -      |                     |  |
|      |                                  |                                           |                    |                   |                  | Add Cancel          |        |                     |  |
|      |                                  |                                           |                    |                   |                  | Aud Galicel         |        |                     |  |
|      |                                  |                                           |                    |                   |                  |                     |        |                     |  |
|      |                                  |                                           |                    |                   |                  |                     |        |                     |  |
|      |                                  |                                           |                    |                   |                  |                     |        |                     |  |
|      |                                  |                                           |                    |                   |                  |                     |        |                     |  |
|      |                                  |                                           |                    |                   |                  |                     |        |                     |  |
|      |                                  |                                           |                    |                   |                  |                     |        |                     |  |
|      |                                  |                                           |                    |                   |                  |                     |        |                     |  |

E1-57 Clustered Data ONTAP Administration, 8.2 Update Part 1 Setup

| STEP         | ACTION                                                  |                 |               |                     |       |              |   |  |  |
|--------------|---------------------------------------------------------|-----------------|---------------|---------------------|-------|--------------|---|--|--|
| 14.          | Click the <b>More</b> button, expanding the dialog box: |                 |               |                     |       |              |   |  |  |
|              |                                                         |                 |               |                     |       |              |   |  |  |
|              | ((=)(=) http://127.0.0.1:60296 P                        | 🕶 🖻 🗖 NetApp Oi | nCommand Syst | ×                   |       | <u>ሰ 🛪 ፡</u> | 3 |  |  |
|              | Tools * Help *                                          |                 |               |                     |       |              |   |  |  |
|              | Users dutut X                                           |                 |               |                     |       |              |   |  |  |
|              | Home duster1 *                                          |                 |               |                     |       |              |   |  |  |
|              | Discover Add X Remove S Refresh                         |                 |               |                     |       |              |   |  |  |
|              | Storage system name - Address                           | Status          | Туре          | Version             | Model | System ID    |   |  |  |
|              | <sup>백마</sup> cluster1 192.168.0.101                    | 🖌 Up            | Cluster       | 8.2X15 Cluster-Mode | -NA-  | -NA-         |   |  |  |
|              |                                                         |                 |               |                     |       |              |   |  |  |
|              |                                                         | Add a System    |               |                     | ×     |              |   |  |  |
|              |                                                         | Host Name or IF | Address: 19   | 2.168.0.102         |       |              |   |  |  |
|              |                                                         |                 | _             |                     | 1     |              |   |  |  |
|              |                                                         | Communit        |               | ıblic               |       |              |   |  |  |
|              |                                                         | Version:        |               | c 💌                 |       |              |   |  |  |
|              |                                                         | Creden          | itials        |                     |       |              |   |  |  |
|              |                                                         | Password        | l:            |                     |       |              |   |  |  |
|              |                                                         |                 |               |                     |       |              |   |  |  |
|              |                                                         |                 |               | Add Cancel          |       |              |   |  |  |
|              |                                                         |                 |               |                     |       |              |   |  |  |
|              |                                                         |                 |               |                     |       |              |   |  |  |
|              |                                                         |                 |               |                     |       |              |   |  |  |
|              |                                                         |                 |               |                     |       |              |   |  |  |
| 15.          | Select Credentials:                                     |                 |               |                     |       |              |   |  |  |
|              |                                                         |                 |               |                     |       |              |   |  |  |
|              |                                                         | NetApp Or       | Command Syst  | ×                   |       |              |   |  |  |
|              | Help Support                                            |                 |               |                     |       | NetApp       |   |  |  |
|              | Home duster1 ×                                          |                 |               |                     |       |              |   |  |  |
|              |                                                         |                 |               |                     |       |              |   |  |  |
|              | Storage system name                                     | emove SRefresh  | -             |                     |       |              |   |  |  |
|              | Address                                                 | ✓ Up            | Cluster       | 8.2X15 Cluster-Mode | -NA-  | -NA-         |   |  |  |
|              |                                                         |                 |               |                     |       |              |   |  |  |
|              | Add a Sustan                                            |                 |               |                     |       |              |   |  |  |
| Add a System |                                                         |                 |               |                     |       |              |   |  |  |
|              |                                                         | - A More        | 19,           | 2.168.0.102         |       |              |   |  |  |
|              |                                                         | ⊖ SNMP          |               |                     |       |              |   |  |  |
|              |                                                         | Communit        | y: pu         | blic                |       |              |   |  |  |
|              |                                                         | Version:        | v2            | c <b>v</b>          |       |              |   |  |  |
|              |                                                         | User            |               |                     |       |              |   |  |  |
|              |                                                         | Passwork        | $\sim$        |                     |       |              |   |  |  |
|              |                                                         |                 |               |                     |       |              |   |  |  |
|              |                                                         |                 | * \/          |                     |       |              |   |  |  |
|              |                                                         |                 | • ~           | Add Cancel          |       |              |   |  |  |
|              |                                                         |                 | * ~           | Add Cancel          |       |              |   |  |  |
|              |                                                         |                 | *             | Add Cancel          |       |              |   |  |  |

E1-58 Clustered Data ONTAP Administration, 8.2 Update Part 1 Setup

| STEP | ACTION                                                                                                    |                        |                                                                                                    |                                                               |                                |               |       |
|------|----------------------------------------------------------------------------------------------------|------------------------|----------------------------------------------------------------------------------------------------|---------------------------------------------------------------|--------------------------------|---------------|-------|
| 16.  | Enter the user name <b>admin</b> and the password that you provided for this account in Step 21 of Task 7: |                        |                                                                                                    |                                                               |                                |               |       |
|      | Home Custer1 ×<br>Storage system name<br>Custer1                                                           | r Add × Rem<br>Address | Image: NetApp On 0       ove     Image: NetApp On 0       ove     Image: NetApp On 0       Status     Image: NetApp On 0       Vp     Vp | Command Syst ×<br>Type<br>Cluster                             | Version<br>8.2X15 Cluster-Mode | Model<br>-NA- | L □ × |
| 17.  | Click Add.                                                                                                 |                        | Add a System<br>Host Name or IP A<br>SNMP<br>Community<br>Version:<br>© Credenti<br>User Name:<br>Password:                              | Address: 192.16<br>: public<br>v2c<br>als<br>: admin<br>••••• | 8.0.102                        |               |       |
| 17.  | Click Add.                                                                                                 |                        |                                                                                                    |                                                               |                                |               |       |

| STEP | ACTION                                                         |                |                    |         |                       |       |              |   |  |
|------|----------------------------------------------------------------|----------------|--------------------|---------|-----------------------|-------|--------------|---|--|
| 18.  | Verify the cluster was added to the list of storage systems:   |                |                    |         |                       |       |              |   |  |
|      |                                                                |                |                    |         |                       |       |              |   |  |
|      | Tools • Help •                                                 |                |                    |         | -pp oneoninana oysa • |       |              |   |  |
|      | Help 🚱 Support                                                 |                |                    |         |                       |       |              |   |  |
|      | Home duster1 X                                                 |                |                    |         |                       |       |              |   |  |
|      | Login PDiscover                                                | Add × Remove   | G Refresh          |         |                       |       |              |   |  |
|      | Storage system name 🔺                                          | Address        | Status             | Туре    | Version               | Model | System ID    |   |  |
|      | Guster1                                                        | 192.168.0.101  | 🔷 No SNMP Response | Cluster | NetApp Release 8.2X15 | -NA-  | -NA-         |   |  |
|      | 튧튧 cluster2                                                    | 192.168.0.102  | 🗸 Up               | Cluster | 8.2X15 Cluster-Mode   | -NA-  | -NA-         |   |  |
|      |                                                                |                |                    |         |                       |       |              |   |  |
|      |                                                                |                |                    |         |                       |       |              |   |  |
|      |                                                                |                |                    |         |                       |       |              |   |  |
|      |                                                                |                |                    |         |                       |       |              |   |  |
|      |                                                                |                |                    |         |                       |       |              |   |  |
|      |                                                                |                |                    |         |                       |       |              |   |  |
|      |                                                                |                |                    |         |                       |       |              |   |  |
|      |                                                                |                |                    |         |                       |       |              |   |  |
|      |                                                                |                |                    |         |                       |       |              |   |  |
|      |                                                                |                |                    |         |                       |       |              |   |  |
|      |                                                                |                |                    |         |                       |       |              |   |  |
|      |                                                                |                |                    |         |                       |       |              |   |  |
|      |                                                                |                |                    |         |                       |       |              |   |  |
| 19.  | Ensure that clu                                                | ster2 is sele  | cted and click     | Login:  |                       |       |              |   |  |
|      |                                                                |                |                    |         |                       |       | _ <b>D</b> X |   |  |
|      | 🕞 🕣 🔳 http://127.0.0.1:60296 🔎 – 📓 🖸 🔳 NetApp OnCommand Syst 🗙 |                |                    |         |                       |       | în ★ 🛱       |   |  |
|      | Tools • Help •                                                 |                |                    |         |                       |       | NetApp       |   |  |
|      | Help Support                                                   |                |                    |         |                       |       |              |   |  |
|      | Home duster1 ×                                                 |                |                    |         |                       |       |              |   |  |
|      | 🕑 Login 🎤 Discov                                               | er 🗟 Add 🗙 Rem | ove 🛛 😋 Refresh    |         |                       |       |              |   |  |
|      | Storage 3                                                      | Address        | Status             | Туре    | Version               | Model | System ID    |   |  |
|      | 器 cluste                                                       | 92.168.0.101   | Vp                 | Cluster | 8.2X15 Cluster-Mode   | -NA-  | -NA-         |   |  |
|      | till the cluster2                                              | 192.168.0.102  | <b>Ο</b> ρ         | Cluster | 8.2X15 Cluster-Mode   | -NA-  | -NA-         |   |  |
|      |                                                                |                |                    |         |                       |       |              |   |  |
|      |                                                                |                |                    |         |                       |       |              |   |  |
|      |                                                                |                |                    |         |                       |       |              |   |  |
|      |                                                                |                |                    |         |                       |       |              |   |  |
|      |                                                                |                |                    |         |                       |       |              |   |  |
|      |                                                                |                |                    |         |                       |       |              |   |  |
|      |                                                                |                |                    |         |                       |       |              |   |  |
|      |                                                                |                |                    |         |                       |       |              |   |  |
|      |                                                                |                |                    |         |                       |       |              |   |  |
|      |                                                                |                |                    |         |                       |       |              |   |  |
|      |                                                                |                |                    |         |                       |       |              |   |  |
|      |                                                                |                |                    |         |                       |       |              |   |  |
|      |                                                                |                |                    |         |                       |       |              | l |  |

E1-60 Clustered Data ONTAP Administration, 8.2 Update Part 1 Setup

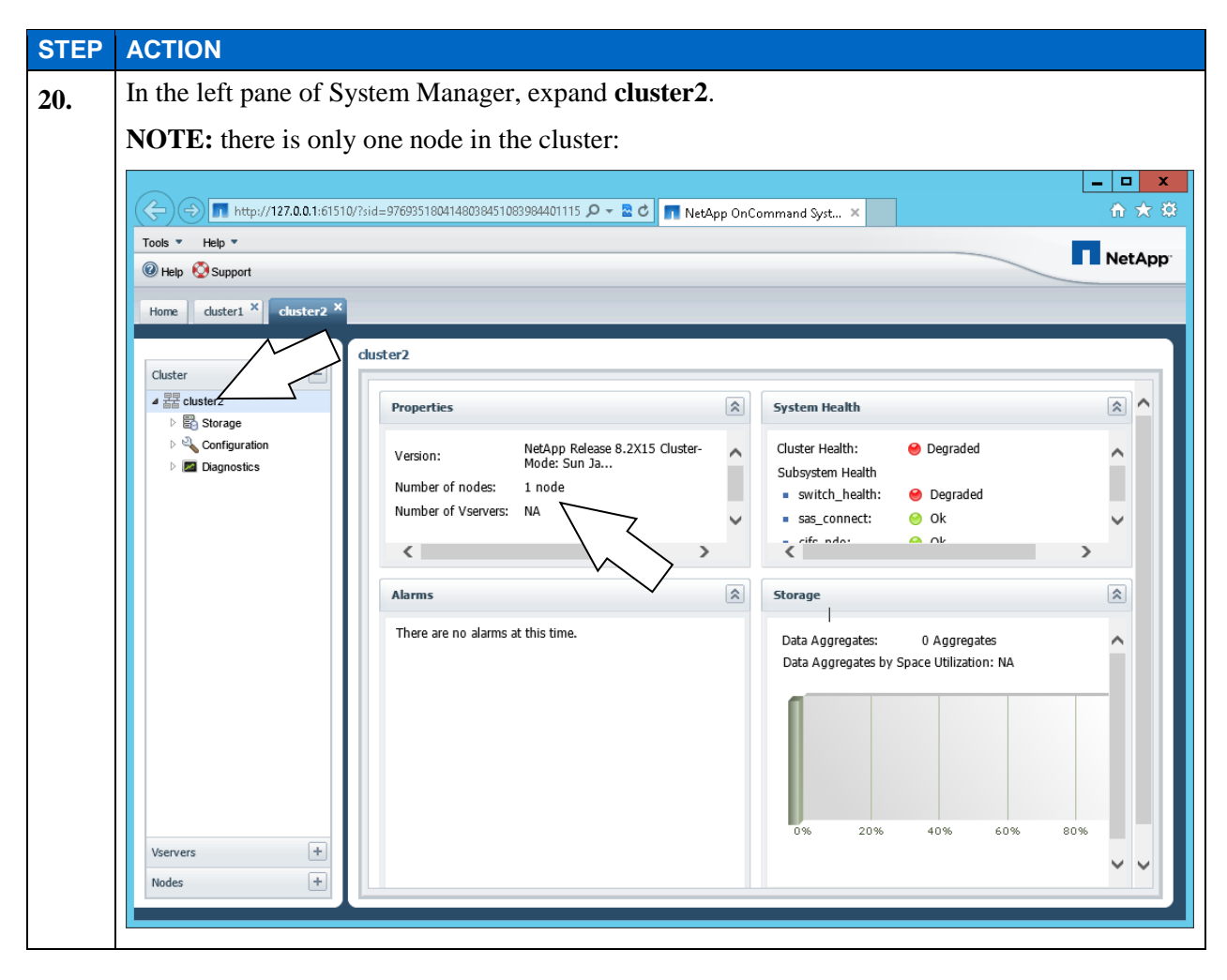

#### END OF EXERCISE